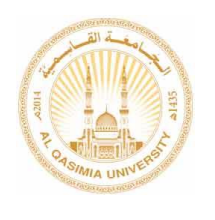

الجامعة القاسمية

### Using Canvas LMS - Instructor Guide Version. 1.2

استخدام كانفاس - دليل المدرس (الاصدار 1.2)

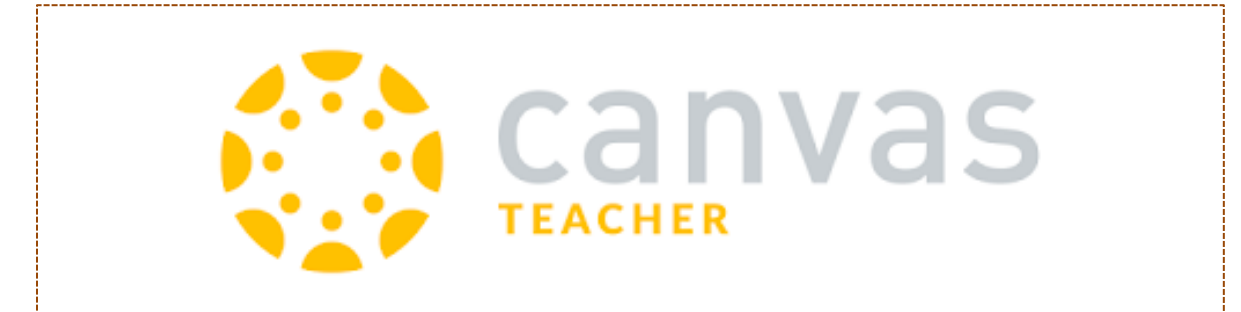

رقم إصدار الدليل (1.2) تاريخ التحديث: ٢٠١٩-٢-٢٠

https://alqasimia.instructure.com/login/saml

فهسرس الموضوعسات

هذا الإصدار من الدليل يحوي:

| صفحت (1)          | خطوات الوصول والدخول لنظام كانفاس والخروج منه                          | .1 |
|-------------------|------------------------------------------------------------------------|----|
| صفحۃ (4)          | خطوات تغيير لغمّ واجهمّ المستخدم (عربي   English)                      | ۲. |
| <b>صفح</b> ټ (9)  | خطوات إضافة توصيف المساق (Course Syllabus)                             | ۳. |
| صفحۃ (18)         | اخفاء الإعلانات على لوحة المعلومات (Hiding Announcements on Dashboard) | ٤. |
| <b>صفح</b> ټ (19) | تحميل تطبيق الموبايل - كانفاس للمدرس (.Canvas Teacher – Mobile App)    | .0 |
| صفحت (20)         | تسجيل حضور وغياب الطلبت و التقارير (Attendance & Reports)              | ۳. |
| صفحت (27)         | إضافة الوحدات الدراسية والصفحات ضمن المساق الدراسي (Units & Pages)     | ۷. |
| صفحت (35)         | إضافة المناقشات المتعلقة بالوحدات الدراسية (Discussions)               | ٨. |

ملاحظة ( يتم تحديث هذا الدليل بشكل دوري وإضافة مواضيع جديدة )

# A COLOR OF COLOR

### خطوات الوصول والدخول لنظام كانفاس والخروج منه

- تم انشاء حساباتكم الخاصة بنظام التعليم الالكتروني ( كانفاس ) ، حيث سيتمكن كل منكم بالدخول للنظام من خلال اسم المستخدم ( البريد الألكتروني الخاص بكم على الجامعة القاسمية ) وكلمة المرور الخاصة بحساب بريدكم الالكتروني.
  - ١. الخطوة الأولى : هي اختبار نجاح دخولكم على النظام فقط من خلال الضغط على الرابط
     ١. فظام كانفاس الجامعة القاسمية ) او شعار كانفاس التالي Canvas في المالية

كذلك يمكنكم الوصول للنظام من خلال الموقع الألكتروني للجامعة القاسمية www.alqasimia.ac.ae – صفحة الخدمات الألكترونية واختيار الضغط على شعار كانفاس .

> ٢. الخطوة الثانية : في الشاشة الظاهرة - ادخال حساب بريدكم الألكتروني الخاص بالجامعة القاسمية (Next ير (التالي Next) والضغط على زر (التالي Next)

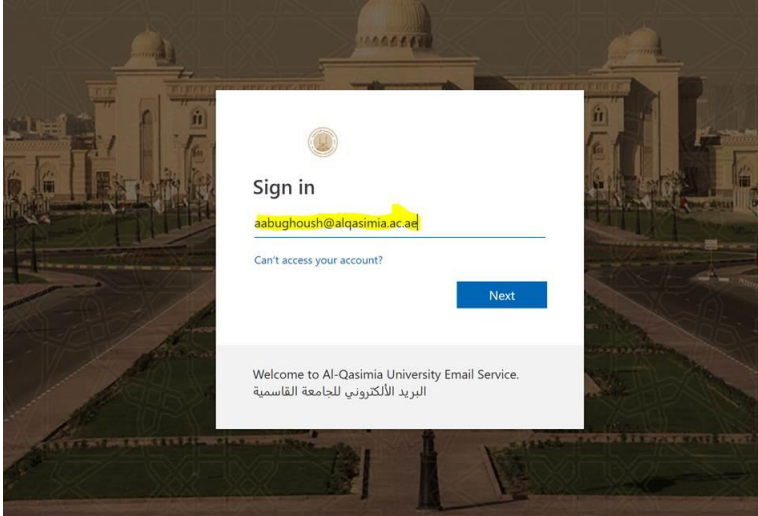

٣. الخطوة الثالثة : في الشاشة الظاهرة - ادخال كلمة المرور الخاصة بحساب بريدكم الألكتروني ومن ثم الضغط على زر ( تسجيل الدخول او Sign In ) :

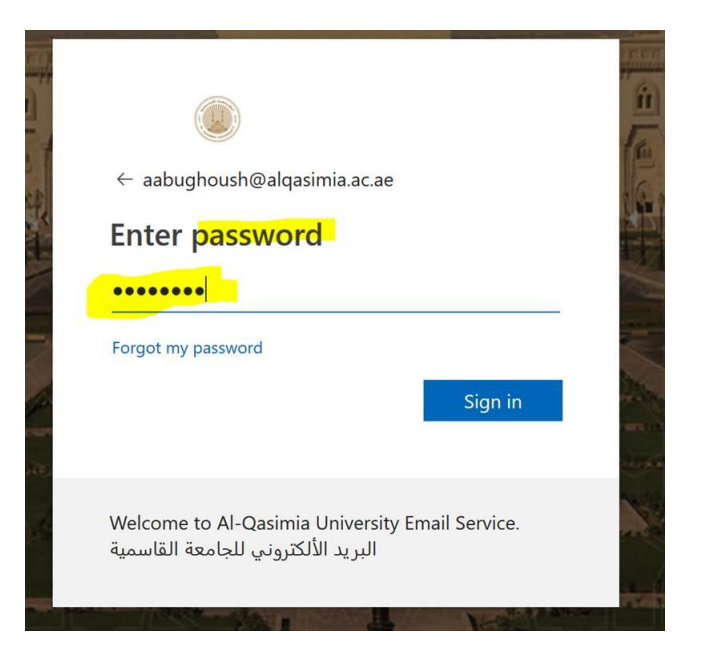

 ٤. تظهر لكم لوحة المعلومات (Dashboard) الخاصة بحسابكم على نظام كانفاس ( باللغة العربية او الإنجليزية – حسب اعدادات اللغة الخاصة بكم) كما في المثال التالي :

|                                                 | Notifications. Tell us how and when you would like to be notified of events in Canvas.     Notification Preferences |                | مُعَيَّرُ التَّالِيُّمَتِينُ<br>AL QASIMIA UNIVER | u 🕡          |         |
|-------------------------------------------------|----------------------------------------------------------------------------------------------------|----------------|---------------------------------------------------|--------------|---------|
| Account                                         | Dashboard                                                                                                    | :              | Coming Up<br>Nothing for the next                 | J View Ca    | alendar |
| Courses<br>Calendar<br>Inbox<br>Commons<br>Help | Communication Skills/English   1<br>ميزرك (تحسال باللغة الايتانية<br>2018-2019-Spring                               |                | View Grades                                       |              |         |
|                                                 | INSTRUCTURE                                                                                                    | Privacy policy | Acceptable Use Policy                             | Facebook Ty  | witter  |
| You a                                           | are currently acting as Deema Abbas Al Aqqad                                                                        |                | Ste                                               | op Acting as | User    |

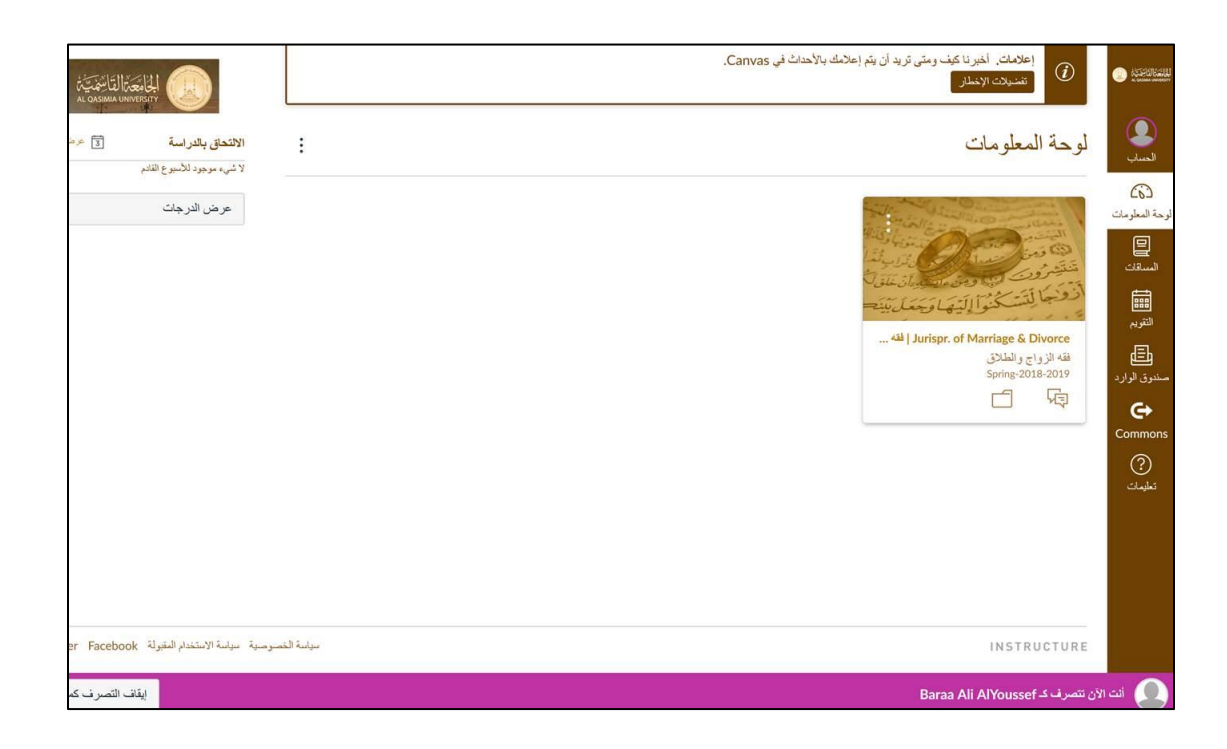

ه. الخروج من النظام من خلال الضغط على ايقونة (الحساب او Account) ومن ثم الضغط على خيار (خروج او Logout) كما في المثال التالي :

| (←) → G                             | 🛈 🔒 https://alqasim  | ia.instructure.com                                 |
|-------------------------------------|----------------------|----------------------------------------------------|
| CONTRACTOR CONSIGNATION OF CONTRACT | DA                   | × u would like to be notified of events in Canvas. |
|                                     | Deema Abbas Al Aqqad |                                                    |
| Account                             | Logout               |                                                    |
| Dashboard                           |                      |                                                    |
| Courses                             | Profile              |                                                    |
| Ē                                   | Settings             |                                                    |
| Calendar                            | Files                |                                                    |
| Inbox                               | ePortfolios          |                                                    |
| Commons                             |                      |                                                    |
| ?                                   |                      |                                                    |
| Help                                |                      |                                                    |

| RELEASE CON                                                              |           | .Canvas ثن في X | OA                                     |                                        |
|--------------------------------------------------------------------------|-----------|-----------------|----------------------------------------|----------------------------------------|
| <b>الالتحاق بالدراسة</b><br>لا شيء موجود للأسبوع القادم<br>عد ض الله حات | I         |                 | mar M. Adunawas                        | المساب                                 |
|                                                                          |           |                 | ملف التعريف<br>إحدادات                 | لوحة المعلومات<br>المساقات<br>المساقات |
|                                                                          |           |                 | إعلامات<br>الملقات<br>محفظات الكترونية | التغريم<br>التغريم                     |
|                                                                          |           |                 |                                        | مندوی اوارد<br>Commons                 |
|                                                                          |           |                 |                                        | ي)<br>تعليمات                          |
|                                                                          |           |                 |                                        |                                        |
| صوصنية منياسة الاستخدام المقبولة k                                       | سراسة الخ |                 |                                        |                                        |
| القا                                                                     |           |                 | الآن تتصرف ک Omar M. Abunawas          | ַ انت                                  |

| NOT NOT NOT | A Street |       |    | (                                                                          | Lan                 | guage Settings)                                                           | ة النظام          | ة واجه       | بدادات لغ                                               | تغيير إع                       |                       |                         |
|-------------|----------|-------|----|----------------------------------------------------------------------------|---------------------|---------------------------------------------------------------------------|-------------------|--------------|---------------------------------------------------------|--------------------------------|-----------------------|-------------------------|
| خيار        | على      | الضغط | ثم | ومن                                                                        | (                   | ا <mark>لحساب Account</mark>                                              | يقونة (           | على اب<br>:  | بالضغط<br>لمثال أدناه                                   | ة النظام قم<br>Sett )كما في اا | غة واجها<br>ب أو ings | √ لتغيير ل<br>( إعدادات |
|             |          |       |    | Courses<br>Calendar<br>Calendar<br>Courses<br>Calendar<br>Calendar<br>Help | d<br>Pr<br>Se<br>NG | SA<br>Sonia Lotfy Alhelbay<br>Logout<br>otifications<br>les<br>Portfolios | vy<br>Omar N<br>c | u would like | to be notified of<br>nawas<br>التعريف<br>التعريف<br>الت | f events in Canvas.            |                       |                         |

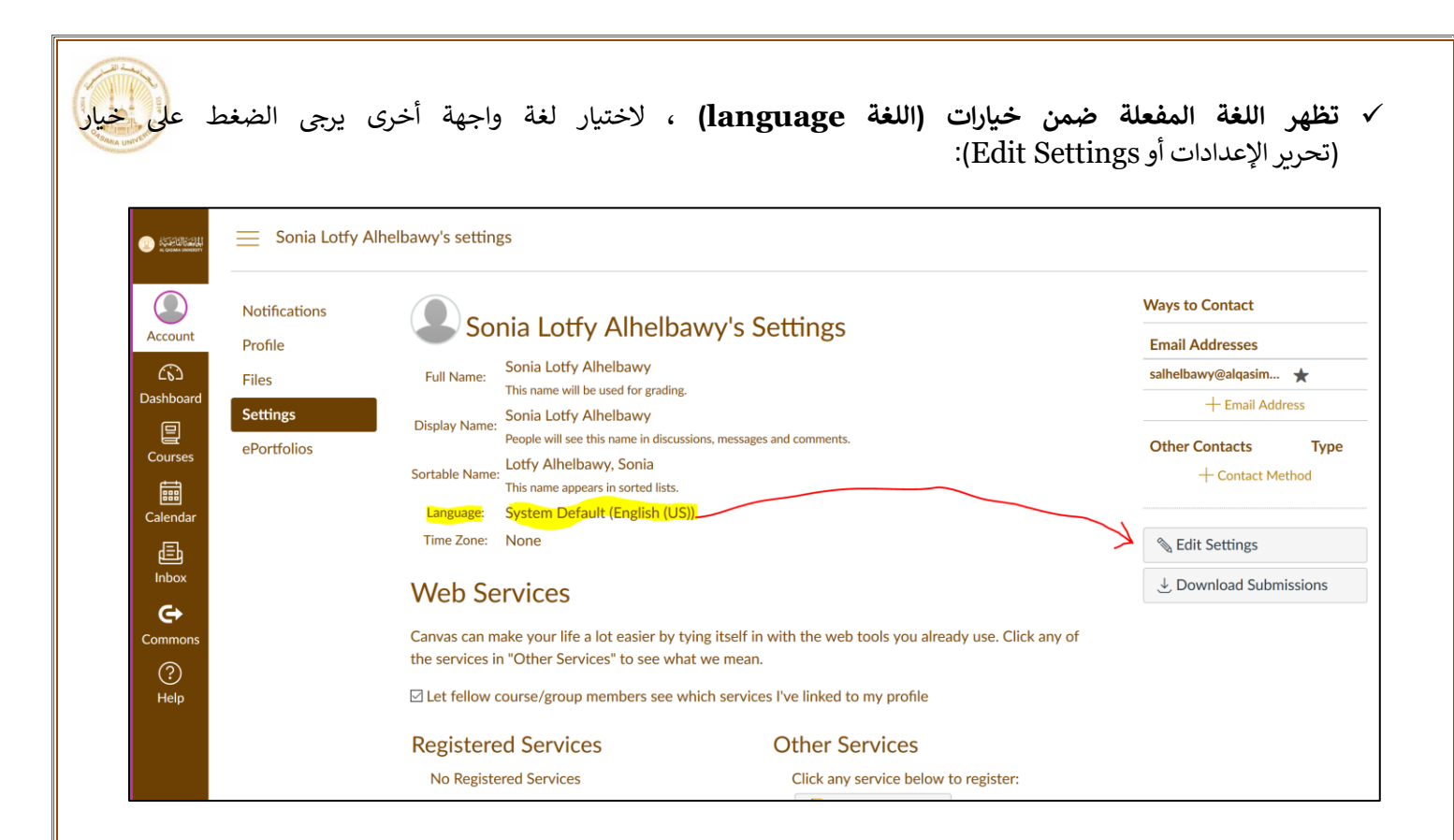

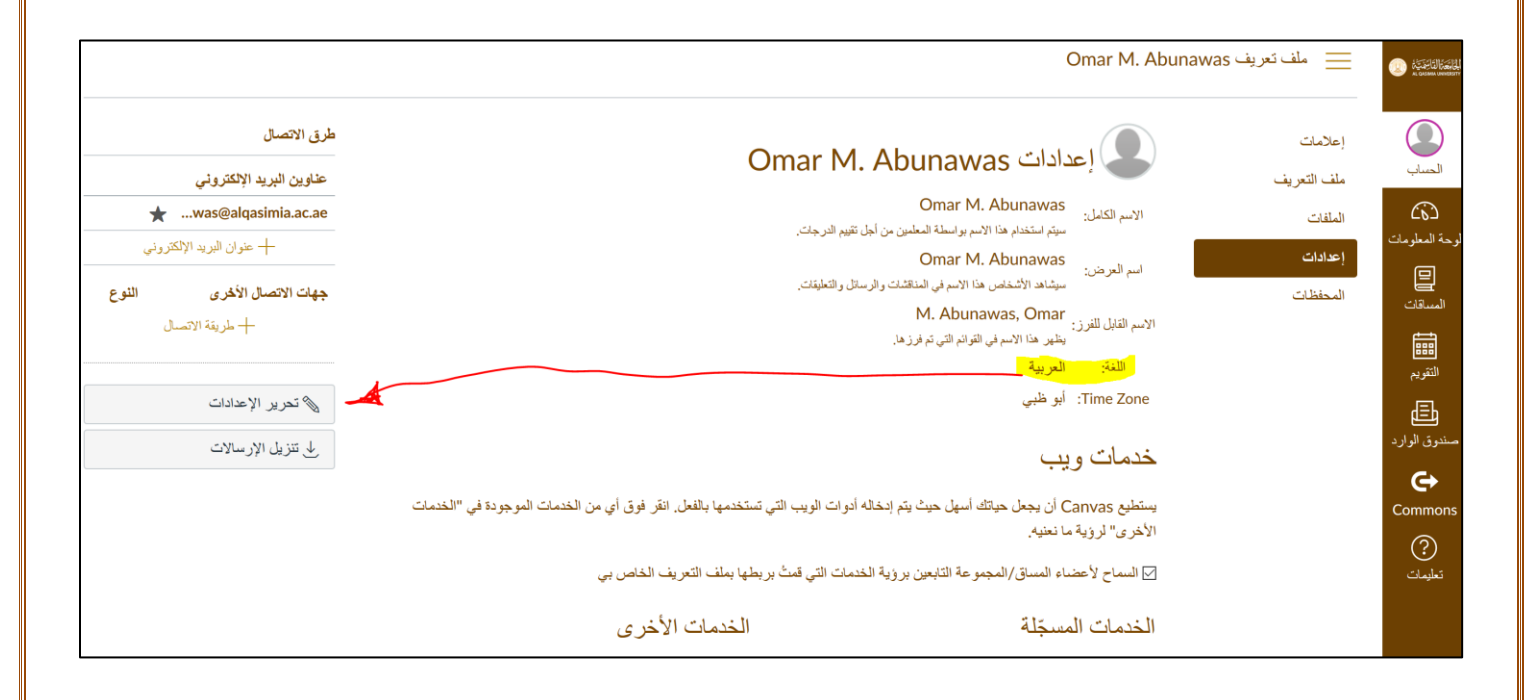

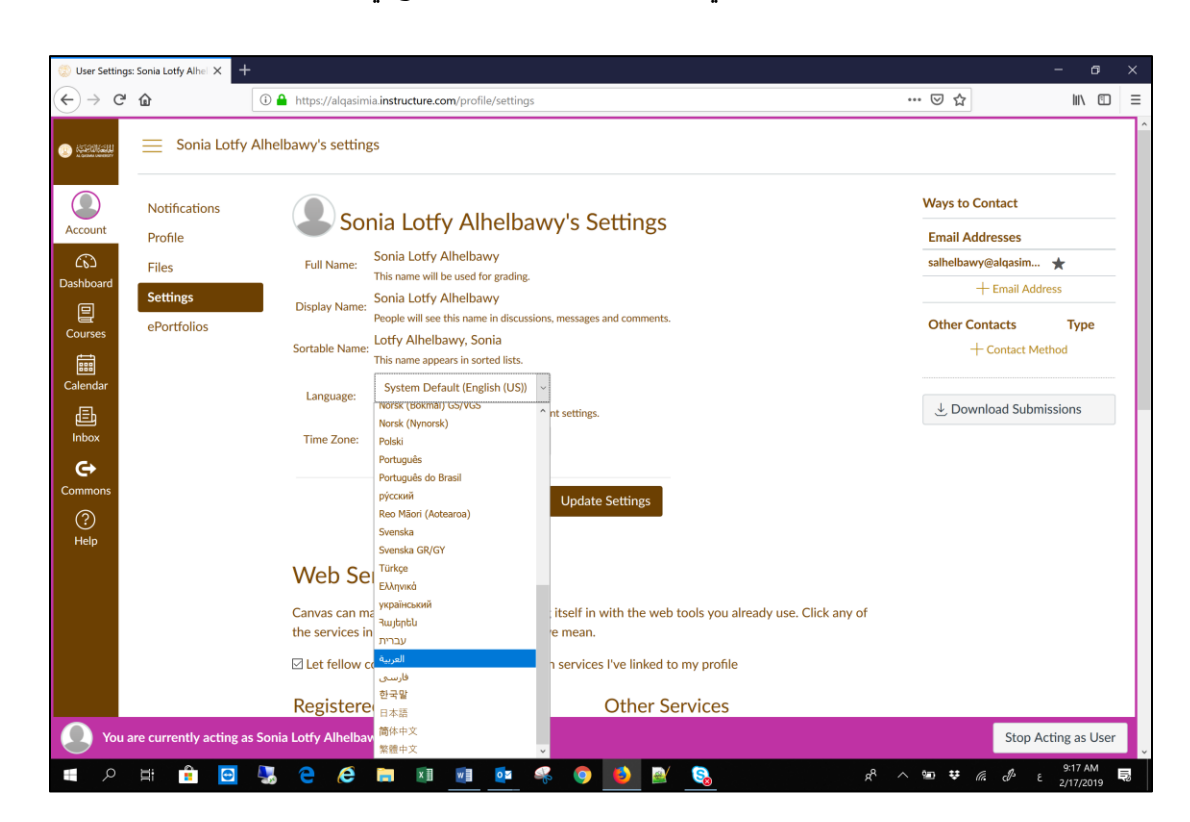

✓ لتغيير اللغة يرجى اختيار أحد الخيارات الظاهرة في قائمة اللغات كما هو موضوح في المثال أدناه :

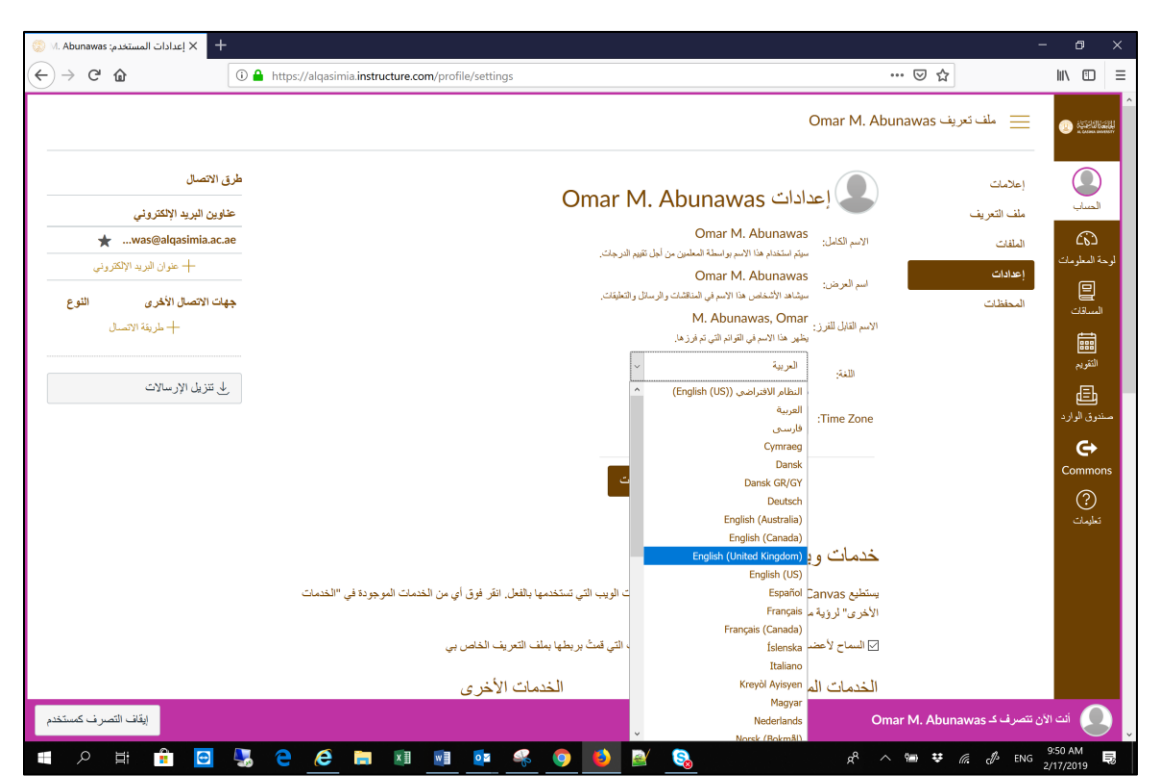

|                                           | Alhelbawy's settings                                                                                                    |  |
|-------------------------------------------|----------------------------------------------------------------------------------------------------|--|
| Account Profile                           | Sonia Lotfy Alhelbawy's Settings                                                                                                    |  |
| Dashboard Settings<br>Courses ePortfolios | This name will be used for grading.<br>Display Name:<br>Sonia Lotfy Alhelbawy<br>People will see this name in discussions, messages and comments.<br>Lotfy Alhelbawy, Sonia<br>This name appears in sorted lists. |  |
| Calendar                                  | Language: تعربية<br>This will override any browser or account settings.                                                                                                    |  |
| Inbox                                     | Time Zone: Abu Dhabi (+04:00)                                                                                                    |  |

| Omar M. Abunaw                                                                                                    | المانتاناتين عريف as 📰 ملف تعريف as<br>مريسة من من من من من من من من من من من من من                                                                                |
|----------------------------------------------------------------------------------------------------|----------------------------------------------------------------------------------------------------|
| Omar M. Abunawas عدالية المحافة المحاف<br>محافة المحافة المحافة المحافة المحافة المحافة المحافة المحافة المحافة المحافة المحافة المحافة المحافة المحافة المحافة المحافة المحافة المحافة المحافة المحافة المحافة المحافة المحافة المحافة المحافة المحافة المحافة المحافة المحافة ال | الحساب<br>بالحمات<br>الحساب<br>بالملفات<br>بالملفات<br>الملفات<br>باعدادات<br>المحفظات<br>المحفظات<br>المحفظات<br>بالمحفظات<br>المحفظات<br>المحفظات<br>بالمحفادارد |

| Sile A | هو ظاهر في المثال وتتغير لغة واجهة المستخدم :                                    | محة باعدادات اللغة الجديدة كما و                                                    | رة يتم إعادة تحميل الصف | √ مباش                                                       |
|--------|----------------------------------------------------------------------------------|-------------------------------------------------------------------------------------|-------------------------|--------------------------------------------------------------|
|        |                                                                                  | Sonia Lotry Ain                                                                     | — ملف تعريف ielbawy     | المالية المحالية المحالية (المحالية)<br>AL CASIMA UNIVERSITY |
|        | Sonia Lotfy A                                                                    | اعدادات Ihelbawy                                                                    | إعلامات<br>ملف التعريف  | الحساب                                                       |
|        | ن أجل تقييم الدر جات.                                                            | Sonia Lotfy Alhelbawy<br>الاسم الكامل:<br>سيتم استخدام هذا الاسم بو اسطة المعلمين م | الملفات                 |                                                              |
|        | والرسائل والتعليقات.                                                             | اسم العرض:<br>سيشاهد الأشخاص هذا الاسم في المناقشات                                 | إعدادات<br>المحفظات     | توجه المقتومات<br>المساقات                                   |
|        |                                                                                  | الاسم القابل للفرز:<br>يظهر هذا الاسم في القوائم التي تم فرزها.<br>اللغة العربية    |                         |                                                              |
|        |                                                                                  | Time Zone: أبو ظبي                                                                  |                         | التغويم                                                      |
|        |                                                                                  | خدمات ويب                                                                           |                         | صندوق الوارد                                                 |
| بات    | .خاله أدوات الويب التي تستخدمها بالفعل. انقر فوق أي من الخدمات الموجودة في "الخد | يستطيع Canvas أن يجعل حياتك أسهل حيث يتم إد<br>الأخرى" لرؤية ما نعنيه.              |                         | Commons                                                      |
|        | بة الخدمات التي قمتُ بربطها بملف التعريف الخاص بي                                | ☑ السماح لأعضاء المساق/المجموعة التابعين برؤي                                       |                         | تعليمات                                                      |
|        | الخدمات الأخرى                                                                   | الخدمات المسجّلة                                                                    |                         |                                                              |

|           | 🧮 Omar M. Abur           | nawas's settings |                                                         |                                                          |
|-----------|--------------------------|------------------|---------------------------------------------------------|----------------------------------------------------------|
| Account   | Notifications<br>Profile | On               | nar M. Abunawa                                          | as's Settings                                            |
| Dashboard | Files                    | Full name:       | Omar M. Abunawas<br>This name will be used for grading  |                                                          |
|           | Settings                 | Display name:    | Omar M. Abunawas<br>People will see this name in discus | sions, messages and comments.                            |
| Courses   |                          | Sortable name:   | M. Abunawas, Omar<br>This name appears in sorted lists. |                                                          |
| Calendar  |                          | Language:        | English (United Kingdom)                                |                                                          |
| Ē         |                          | Time Zone:       | Abu Dhabi                                               |                                                          |
| Inbox     |                          | Web se           | rvices                                                  |                                                          |
| Commons   |                          | Canvas can m     | ake your life a lot easier by t                         | ying itself in with the web tools you already use. Click |
| ?         |                          | the services in  | T Other services to see wit                             | at we mean.                                              |
| Help      |                          | ✓ Let fellow c   | course/group members see v                              | vhich services I've linked to my profile                 |
|           |                          | Registere        | ed services                                             | Other services                                           |
|           |                          | No register      | red services                                            | Click any service below to register:                     |

### تحميل توصيف المساق للمقررات الدراسية (Course Syllabus)

نظام كانفاس يوفر وسيلة سهلة بالنسبة لك لاعداد وتحميل توصيف المساق بشكل منظم وكامل. توصيف المساق يجمع جميع المعلومات المتعلقة بالمساق في مكان واحد :

فيما يلي الخطوات للقيام بإضافة توصيف المساق لكل مقرر دراسي ظاهر لديكم في لوحة المعلومات (Dashboard) :

من لوحة المعلومات (Dashboard) قم باختيار أحد المساقات الدراسية :

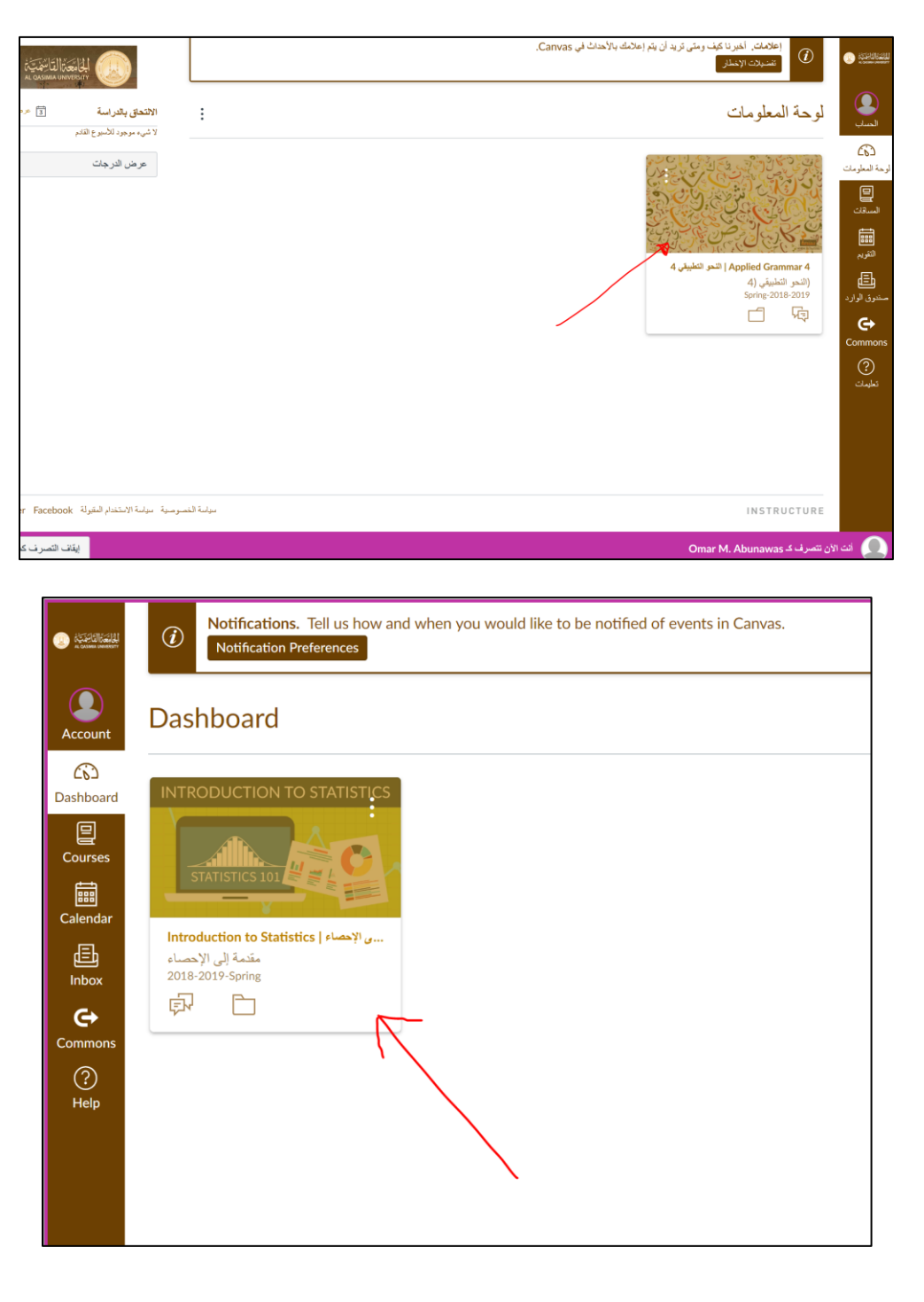

### ۲. قم بالضغط على زر (المناهج Syllabus):

| $\rightarrow$                                                                                                    | > وحداث نمطية     | (النحو التطبيقي (4                                                                                     | CO RECEIPTION                                                                                                    |
|----------------------------------------------------------------------------------------------------|-------------------|----------------------------------------------------------------------------------------------------|----------------------------------------------------------------------------------------------------|
| دلة الدساق<br>في منتور في نثر<br>الاستراد من Commons<br>في اختيار الصفحة الرئيسية<br>ما عرض تدفق المساق<br>في إعلان جديد<br>6-3 عرض الطالب | عرض التقم المراجع | Spring-2018-2019<br>الملحة الرئيسية<br>الإعلانات<br>المهام<br>المحالي<br>الأشخاص<br>الملفات<br>للملفات | احساب المساب المساب<br>المساب المساب المسا<br>لمساب المساب المساب المساب المساب المساب المساب المساب المساب المساب المساب المساب المساب المساب المساب المساب المساب المساب المساب المساب المساب المساب المساب المساب مساب مساب المساب المساب المساب المساب المساب المساب المساب المساب |
| الالتحقق بالقراسة 1 مرحن القريم<br>لا شيء مرجود للاسبوع القدم                                                                              | إضافة محتوى حالي  | النتائي<br>الاعتبار ال<br>الرحدات<br>المؤتمرات<br>الأصل الجماعية<br>إعدادات                            | Commons<br>?<br>تطييات                                                                                                    |

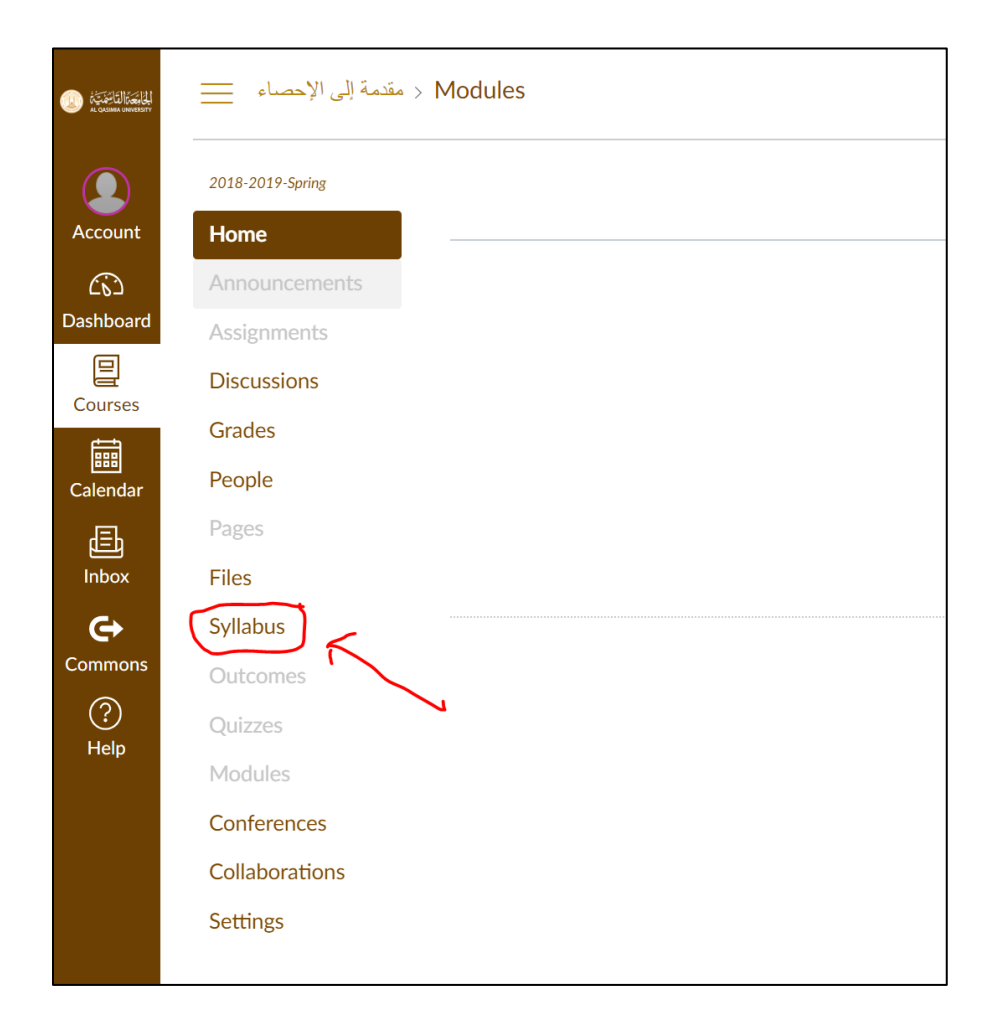

۳. قم بالضغط على زر ( تحرير Edit ) :

| لمنهاج                                                                                                    | النحو النطبيقي (4 > ا | المُعْرَجَعَةُ المَّاتِينَةُ عَنْ المُعْرَجَعَةُ (المَاتِينَةُ المُعْرَجَةُ عَنْ المُعْرَجَةُ عَنْ المُعْرَجَةُ<br>AL CASSAGE UNVERSITY |
|----------------------------------------------------------------------------------------------------|-----------------------|----------------------------------------------------------------------------------------------------|
| مناهج المساق                                                                                                    | Spring-2018-2019      |                                                                                                    |
|                                                                                                    | الصفحة الرئيسية       | الحساب                                                                                                    |
| تع ض صفحة المناهج عرضنا محتونا على حدول زمني للمساق وأساسات در حات المساقي بمكنك اضافة أي تعليقات أو ملاحظات أو أفكها أخرى حول                          | الإعلانات             | යා                                                                                                    |
| بالرس مستعمل مسريا مسريا من بسري وي ورسي مستان ومسمية عرب مستن. ياب مستان ياب من مو مدرست مو مدرست مو مسري مون<br>بنية المساق أو سياساته أو أي شيء آخر. | المهام                | لوحة المعلومات                                                                                                    |
| لإضافة بعض التعليقات، انقر فوق ارتباط "تحرير" في الأعلى.                                                                                                | المناقشات             | <b>ل</b> مساقات                                                                                                    |
| ملخص المساق:                                                                                                    | الدرجات               |                                                                                                    |
|                                                                                                    | الأشخاص               | قققا<br>التقويم                                                                                                    |
| التاريخ التفاصيل                                                                                                    | الصفحات               | Ē                                                                                                    |
|                                                                                                    | الملفات               | صندوق الوارد                                                                                                    |
|                                                                                                    | المناهج               | e                                                                                                    |
|                                                                                                    | النتائج               | Commons                                                                                                    |
|                                                                                                    | الاختبارات            | تعليمات                                                                                                    |
|                                                                                                    | الوحدات               |                                                                                                    |
|                                                                                                    | المؤتمرات             |                                                                                                    |
|                                                                                                    | الأعمال الجماعية      |                                                                                                    |
|                                                                                                    | إعدادات               |                                                                                                    |

| STANKARA<br>A. COMMA CAMERICATY | مقدمة إلى الإحصاء 📃          | > Syllabus                            |                                                         |                                                                                             |                                    | ~                      |
|---------------------------------|------------------------------|---------------------------------------|---------------------------------------------------------|---------------------------------------------------------------------------------------------|------------------------------------|------------------------|
| Account                         | 2018-2019-Spring<br>Home     | Course Sy                             | llabus                                                  |                                                                                             |                                    | Jump to Today          |
| CD<br>Dashboard                 | Announcements<br>Assignments | The syllabus page<br>thoughts you hav | e shows a table-oriented v<br>e about the course struct | iew of the course schedule, and the basics of cou<br>ure, course policies or anything else. | irse grading. You can add any othe | er comments, notes, or |
| Courses                         | Discussions<br>Grades        | To add some com                       | ments, click the "Edit" link                            | c at the top.                                                                               |                                    |                        |
| Calendar                        | People<br>Pages              | Date                                  | Det                                                     | ails                                                                                        |                                    |                        |
| Inbox<br>C                      | Files<br>Syllabus            |                                       |                                                         |                                                                                             |                                    |                        |
| ?<br>Help                       | Outcomes<br>Quizzes          |                                       |                                                         |                                                                                             |                                    |                        |
|                                 | Modules<br>Conferences       |                                       |                                                         |                                                                                             |                                    |                        |
|                                 | Collaborations<br>Settings   |                                       |                                                         |                                                                                             |                                    |                        |

٤. يمكنك العمل على طباعة توصيف المساق او القيام بنسخه ولصقه من ملف (Word) في المساحة المخصصة لذلك كما في التوضيح التالي (النحو التطبيقي (4 > المنهاج) Spring-2018-2019 ارتباطات الملفات مناهج المساق ابدأ اليوم الصور الصفحة الرئيسية ارتباط يؤدي إلى محتوى أخر في المساق.انقر ف لإدراج ارتباط يؤدي إلى تلك الصفحة. <u>محرر HTML</u> وصف المناهج: > الصفحات المهام ▼Ⅲ № & ※ ⊾ √× ⊵ ¶ ¶• ▼ 12pt 🔻 🛞 فقرة < المهام المناقشات **^** الدرجات ۷ الاختبار ات وصف المساق: الأشخاص لا توجد نتائج. يتناول المساق موضوعات مثل الممنوع من الصرف والعدد وكذلك إعراب الجمل التي لها محل من الإعراب والجمل التي لا محل لها من الإعراب. ويتناول المساق دراسة نصوص من كتب نحوية قديمة ككتاب المقتضب للمبرد، والخصائص لابن جني، وكذلك بعض المسائل > الإعلانات الخلافية من كتاب الإنصاف لابن الأنباري، والإيضاح للزجاجي. الملفات المناقشات المناهج > الوحدات أهداف المساق: تزويد الطالب بالمعارف اللغوية والنحوية اللازمة. التنقل عبر المساق تعريف الطالب بأبواب النحوية الأساسية التي يشملها المساق. قراءة التراث النحوي ومعرفة أسسه المعرفية. المؤتمرات المخرجات التعليمية للمساق: الأعمال الجماعية يفترض من الطالب بعد در استه لهذا المساق أن: إعدادات يوضح المفاهيم والمعارف النحوية والصرفية. يحلل النص باستخدام طرائق التحليل النحوي. يناقش الشواهد النحوية ويمتلك القدرة على تحليلها.

| SCENERAL CONTRACTOR<br>IN CONTRACTOR<br>INCLUENTO<br>IN CONTRACTOR<br>IN CONTRACTOR<br>INCONTRACTOR<br>IN CONTRACTOR<br>IN CONTRACTOR<br>IN CONTRACTOR<br>INCLUENTO<br>IN CONTRACTOR<br>INCLUENTO<br>INCLUENTO<br>INCLUE | < مقدمة إلى الإحصاء 📃      | Syllabus                                                                                                    | <del>&lt;−</del>                                                                     |
|----------------------------------------------------------------------------------------------------|----------------------------|----------------------------------------------------------------------------------------------------|--------------------------------------------------------------------------------------|
| Account                                                                                                    | 2018-2019-Spring           | Course Syllabus Jump to Today                                                                                                    | Links Files Images                                                                   |
| ŝ                                                                                                    | Announcements              | Syllabus Description: 👜 HTML Editor                                                                                                    | Link to other content in the course.Click any<br>page to insert a link to that page. |
| Dashboard                                                                                                    | Assignments<br>Discussions | B <i>I</i> <u>U</u> <u>A</u> • <u>M</u> • <u>I</u> , <u>E</u> <u>E</u> <u>E</u> <u>E</u> <u>E</u> <del>×'</del> ×, <u>E</u> <u>E</u><br>⊞ • <u>E</u> <i>∂</i> <u>X</u> <u>D</u> <u>¶</u> ¶, 12pt • Paragraph • ()                                                                              | <ul><li>&gt; Pages</li><li>&gt; Assignments</li></ul>                                |
| Courses                                                                                                    | Grades                     | AL QASIMIA UNIVERSITY                                                                                                    | > Quizzes                                                                            |
| Calendar                                                                                                    | People                     | COLLEGE OF ECONOMICS AND MANAGEMENT                                                                                                    | > Announcements                                                                      |
| Ē                                                                                                    | Pages                      | COURSE SYLLABUS                                                                                                    | > Discussions                                                                        |
| INDOX                                                                                                    | Files                      |                                                                                                    | > Modules                                                                            |
| Commons                                                                                                    | Syllabus                   | Course title : Introduction to Statistics                                                                                                    | Course Navigation                                                                    |
| $\bigcirc$                                                                                                    | Outcomes                   | Course code : 0300100                                                                                                    | , course rungation                                                                   |
| Help                                                                                                    | Quizzes                    | Credit hours : 3 Credit Hours                                                                                                    |                                                                                      |
|                                                                                                    | Modules                    | Prerequisites : None                                                                                                    |                                                                                      |
|                                                                                                    | Conferences                | Instructor : Omar M. Al-Amari                                                                                                    |                                                                                      |
|                                                                                                    | Collaborations             | Office Tel : 065181150                                                                                                    |                                                                                      |
|                                                                                                    | Settings                   | E-mail : oalamari@alqasimia.ac.ae                                                                                                    |                                                                                      |
|                                                                                                    |                            | Room No. : 209 – Main Building                                                                                                    |                                                                                      |
|                                                                                                    |                            | BRIEF DESCRIPTION This course provides students with basic concepts and terminology in statistics in both descriptive and analytical fields. The theoretical part of                                                                                                    |                                                                                      |
|                                                                                                    |                            | the course is: statistical approach to thinking, methods of data collection, classification and presentation of data in the form of tables and graphs, sample types and how to choose them, and finally the principles of probability theory. The applied part deals with a set of statistical |                                                                                      |

 ۵. يمكنك ايضا توفير رابط لتحميل ملف توصيف المساق بصيغة ( Word او Pdf) ليتمكن الطلاب من حفظه على اجهزتهم ، حيث يمكن ذلك من خلال اختيار ( قائمة الملفات Files) من أعلى الشاشة :

| $\rightarrow$                                                                |                      |                                                 | المنهاج                                   | (النحو التطبيقي (4 >                |
|------------------------------------------------------------------------------|----------------------|-------------------------------------------------|-------------------------------------------|-------------------------------------|
| ارتباطات الملقات الصور<br>انفر فد ام ملت الار الملاقات ما مادم الد ذلك الملت | ابدأ اليوم           |                                                 | مناهج المساق                              | Spring-2018-2019<br>الصفحة الرئيسية |
| course files ⊢ी •                                                            | HTML محرر            |                                                 | وصف المناهج:                              | الإعلانات                           |
| course_image 🗂 🖣                                                             | B <i>I</i> ⊻ -       |                                                 | $\times^2$ $\times_2$ $\Xi$ $\frac{1}{2}$ | المهام                              |
| ب تحميل ملف حديد                                                             | ▼■ № & № ■           | √x ▷ <b>ハ ¶ </b> • 12pt •                       | فقرة                                      | المناقشات                           |
|                                                                              | والعلوم الإنسانية    | الجامعة القاسمية - كلية الآداب                  | ^                                         | الدرجات                             |
|                                                                              | آدايها               | قسم اللغة العربية و                             |                                           | الأشخاص                             |
|                                                                              |                      |                                                 |                                           | الصفحات                             |
|                                                                              | يل ملف توصيف المساق) | صيف المساق من خلال الضغط على الرابط التالي (تحم | يمكن تحميل ملف تو                         | الملفات                             |
|                                                                              |                      |                                                 | خطة مساق                                  | المناهج                             |
|                                                                              |                      | النحو التطبيقي 4                                | اسم المساق                                | النتائج                             |
|                                                                              |                      |                                                 |                                           | الأختبارات                          |
|                                                                              |                      | 0201411                                         | رقم المساق                                | الوحدات                             |
|                                                                              |                      |                                                 | المتطلب السابق                            | المؤتمرات                           |
|                                                                              |                      |                                                 |                                           | الأعمال الجماعية                    |

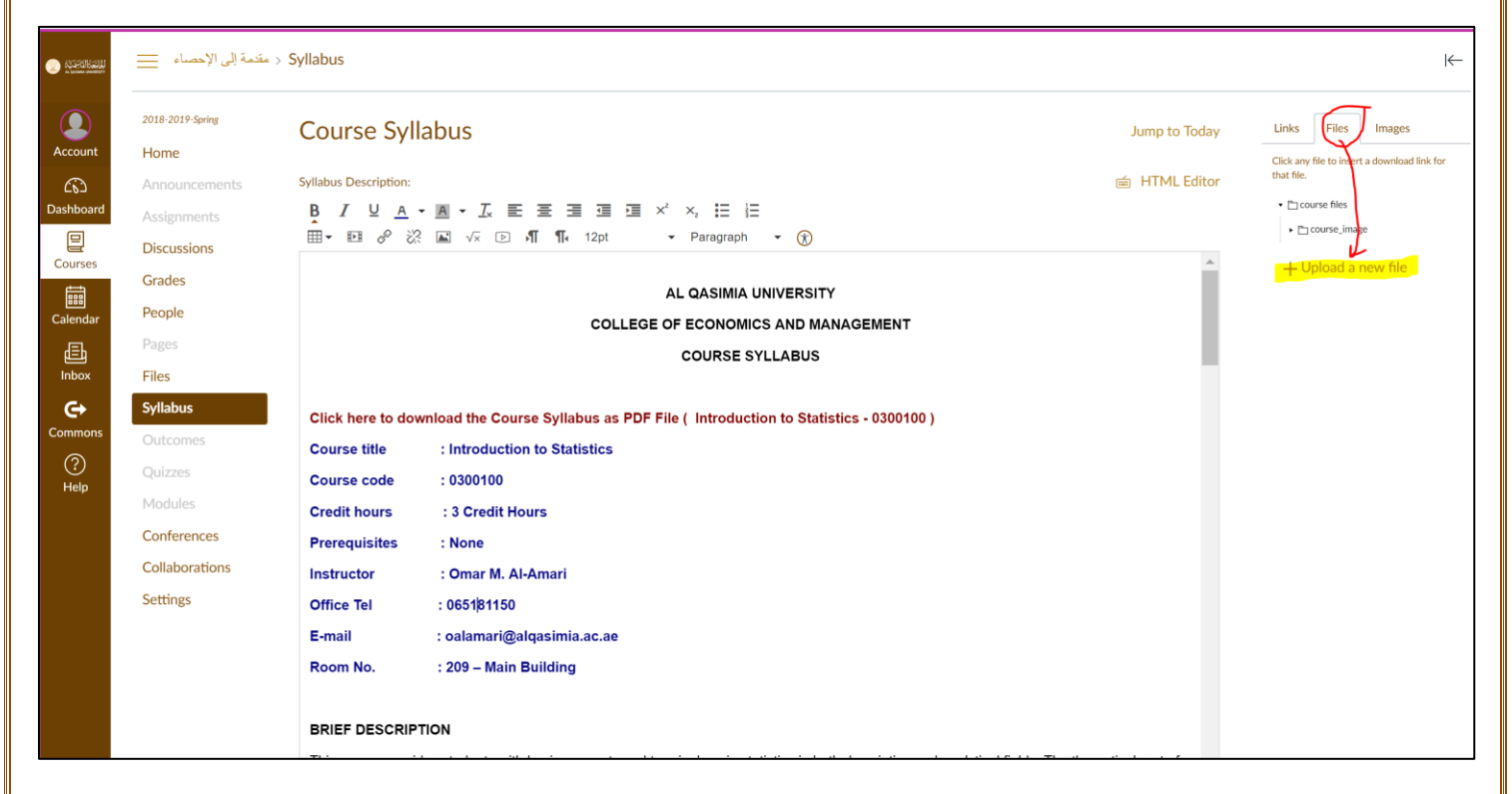

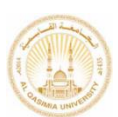

٦ . من الخطوة السابقة وبعد الضغط على زر تحميل ملف جديد Upload new File قم بالضغط على زر اختيار ملف choose File ) كما في الشكل التالي ، ومن نافذة مستعرض الملفات الظاهرة قم باختيار ملف المساق المخزن على جهازك ومن ثم الضغط على زر ( تحميل او Upload ):

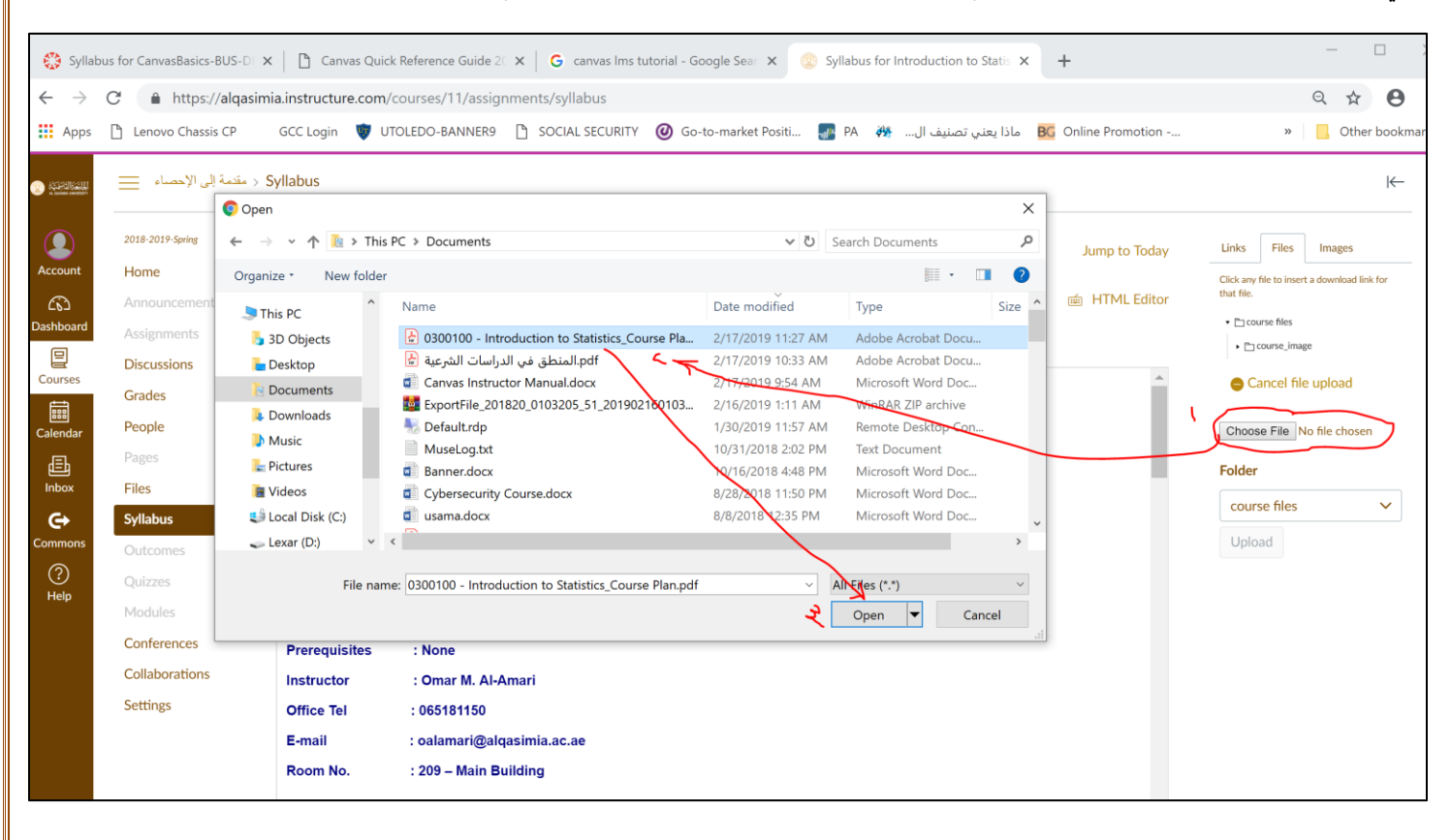

|                                                        |                                 |                                    | 4 > المنهاج                       | (النحو التطبيقي (+   | 3   |
|--------------------------------------------------------|---------------------------------|------------------------------------|-----------------------------------|----------------------|-----|
| ارتباطات الطفات الصور                                  | ابدأ اليوم                      |                                    | مناهج المساق                      | Spring-2018-2019     |     |
| انقر فوق أي ملف لإدر اج ار تباط تنز بل يودي إلى ذلك ال | 6 File Upload                   | ×                                  | Č                                 | الصفحة الرئيسية      |     |
| se files 🖆 🔹                                           | ← → ∽ ↑ 🖹 > This PC > Documents | Search Documents                   | وصف المناهج:                      | الإعلانات            |     |
| urse image 🖆 4                                         | Organize • New folder           | · 🔳 🕗                              | × <sup>2</sup> × <sub>2</sub> = = | والمعاد              | مات |
|                                                        | SThis PC Name                   | Date modified                      | (٢) فقرة                          |                      |     |
| 🛑 اِلغاء تحميل ملف                                     | bdf 🔪 م النحو التطبيقي 4 🛓      | 2/17/2019 11:41 AM                 |                                   | المناقشات            |     |
| $\langle \cdot \rangle$                                | Desktop                         | tics_Course Pla 2/17/2019 11:27 AM |                                   | الدرجات              |     |
| No file selected                                       | Documents 🗟 Documents           | 2/17/2019 10:33 AM                 |                                   | 1                    |     |
| No file selectedbrowse                                 | Downloads                       | 2/17/2019 9:54 AM                  |                                   | الاشكاص              |     |
| مجلد                                                   | Music                           | 201902160103 2/16/2019 1:11 AM     |                                   | الصفحات              |     |
|                                                        | Fictures Musel on tyt           | 10/31/2018 2:02 PM                 | the ile chart is a                |                      |     |
| course files                                           | Banner.docx                     | 10/16/2018 4:48 PM                 | یندن تکنین ملک تو                 | الملفات              | ے ا |
|                                                        | Local Disk (C:)                 | 8/28/2018 11:50 PM                 | خطة مساق                          | #alial               |     |
| تحميل                                                  | - Lexar (D:)                    | 8/8/2018 12:35 PM                  |                                   | , <sup>(</sup> عد بن |     |
| 6 4                                                    | v <                             |                                    | اسم المساق                        | النتائج              | C   |
|                                                        |                                 | لن                                 | 0                                 |                      |     |
| $\mathbf{X}$                                           | pdf.النحو التطبيقي File name: 4 | <ul> <li>All Files (**)</li> </ul> |                                   | الاحتبارات           |     |
|                                                        |                                 | Open 👻 Cancel                      | رقم المساق                        | الوحدات              |     |
|                                                        |                                 |                                    | 1                                 |                      |     |
|                                                        |                                 |                                    | المتطلب السابق                    | المؤتمرات            |     |
|                                                        |                                 |                                    |                                   | الأعمال الجماعية     |     |
|                                                        |                                 | متطلب تخصيص احبارى                 | نه ع المساق                       |                      |     |

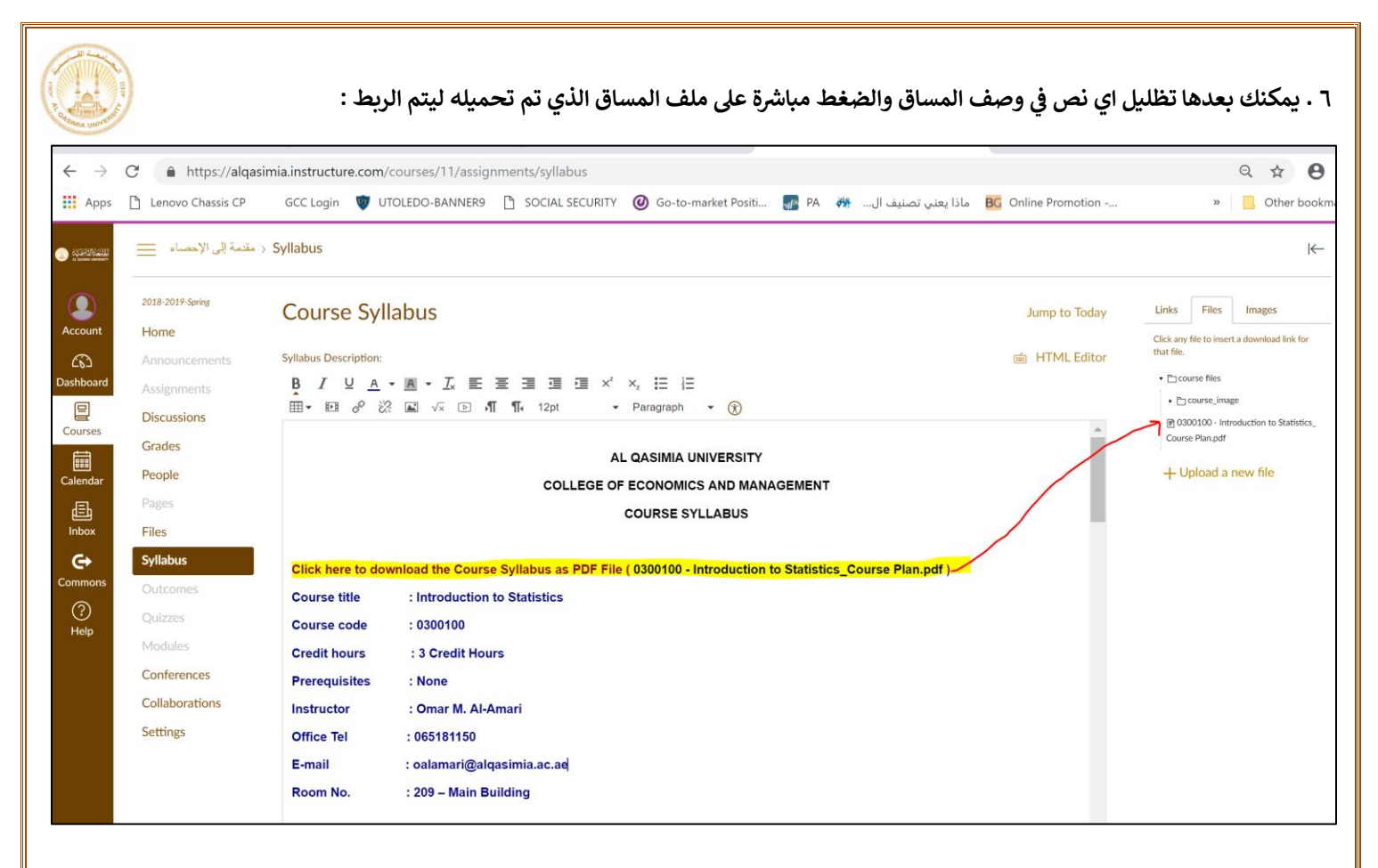

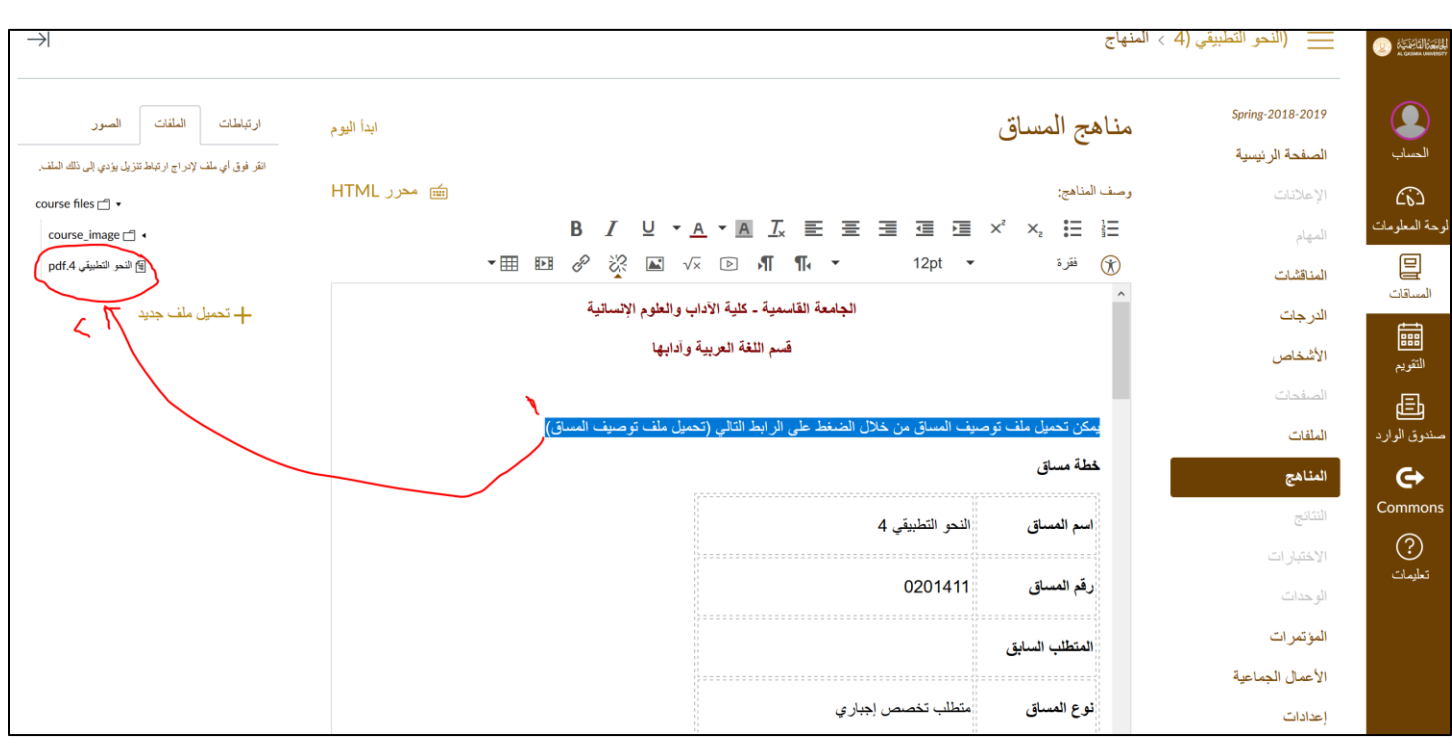

۷. للحفظ قم بالضغط على زر (تحديث المناهج Update Syllabus ) من اسفل الشاشة :

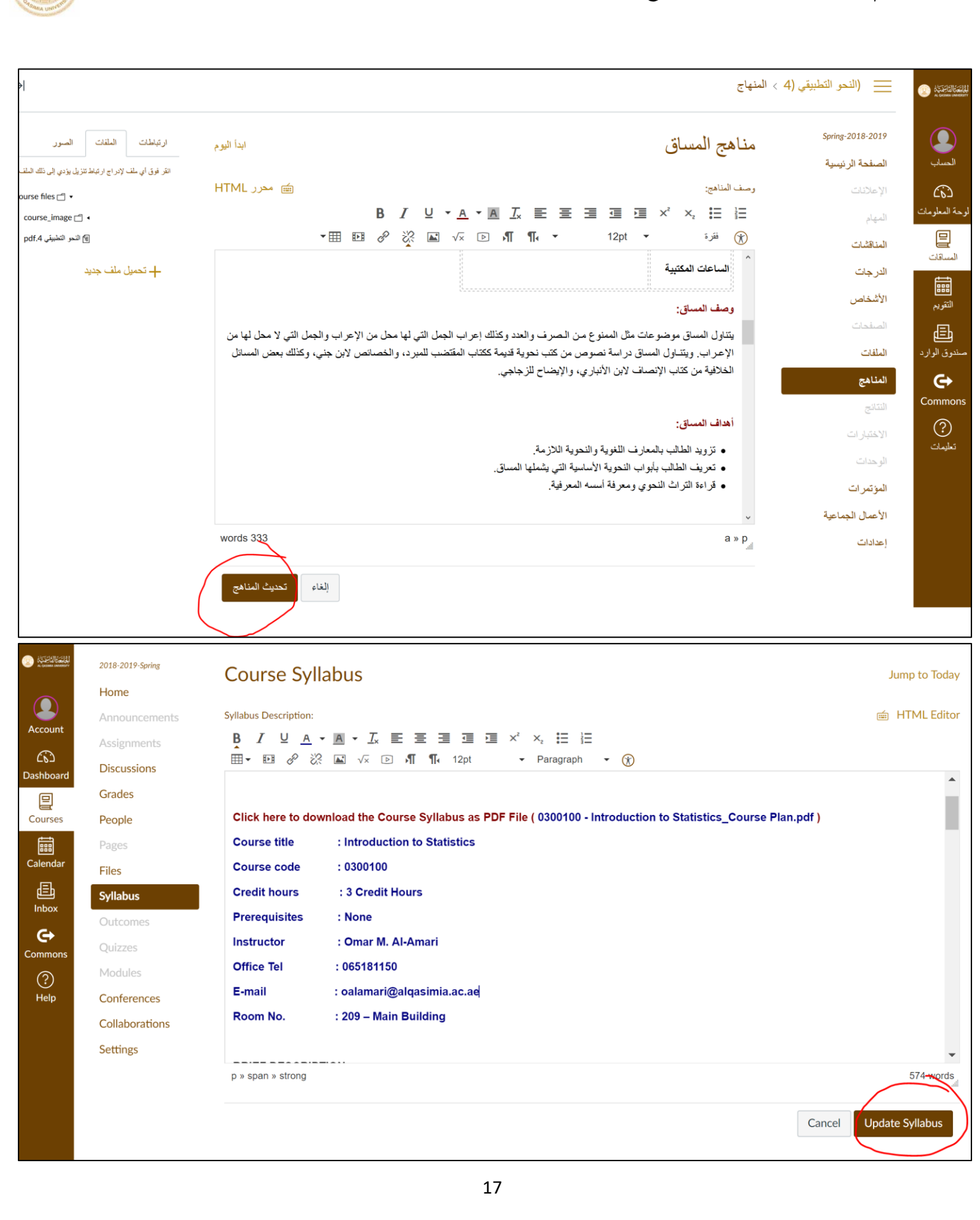

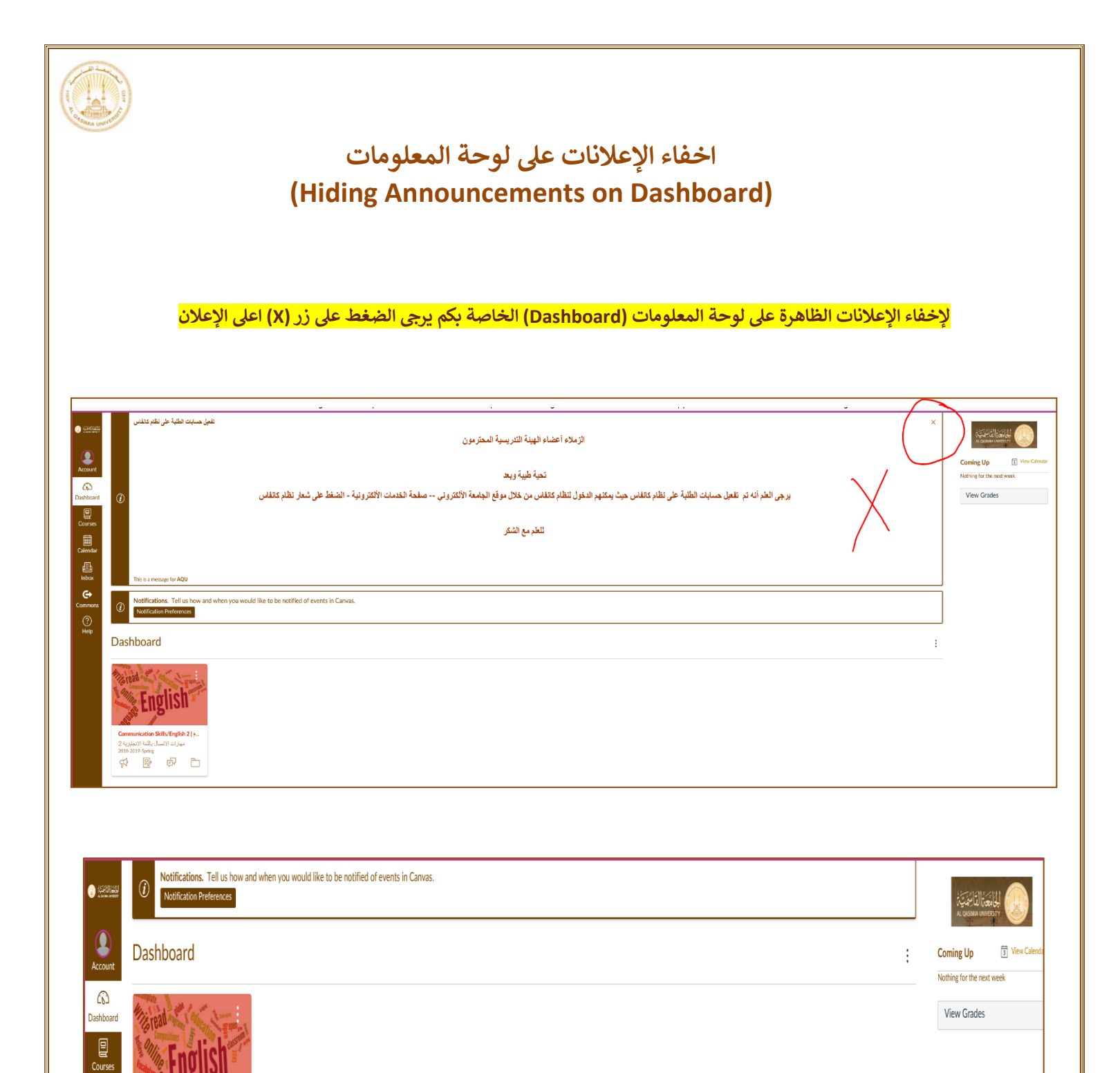

Ealenda

₫

Inbo

Commo (?) Help Communication Skills/English 2 | ....م مهارات الاتصال باللغة الانجليزية 2

2018-2019-Spring

### تحميل تطبيق الموبايل - كانفاس للمدرس (Canvas Teacher – installing Mobile App)

يمكن تحميل تطبيق الموبايل الخاص بنظام كانفس –المدرس (Canvas Teacher) من متجر تحميل التطبيقات على أجهزة <mark>الموبايل</mark> (ايفون | اجهزة اندرويد |اجهزة ايباد</mark> ) حسب الخطوات التالية :

قم بالبحث عن اسم التطبيق في متجر تطبيقات الموبايل تحت اسم (Canvas Teacher) حيث تظهر ايقونة شعار التطبيق باللون البرتقالي،
 قم بتحميل البرنامج :

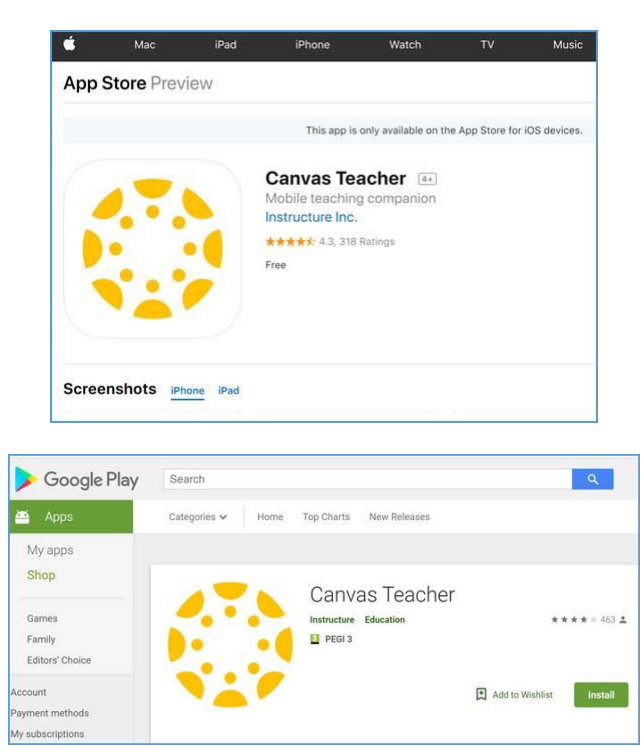

بعد تحميل وفتح تطبيق الموبايل قم بالضغط على زر (Find My School) ، وقم بكتابة اسم الجامعة فقط ( Alqasimia )

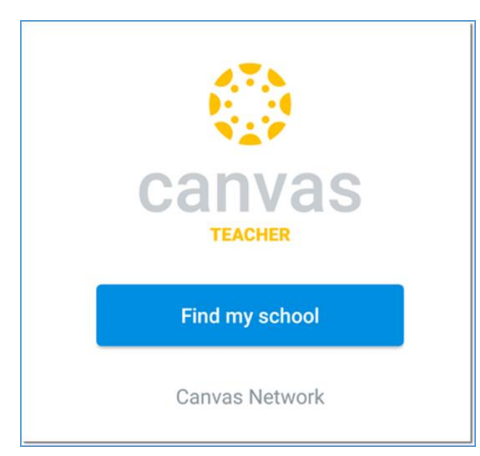

 يتم تحويلكم الى شاشة توثيق الدخول من خلال بريد الجامعة الألكتروني ، قم بادخال اسم الحساب ( بريدك الألكتروني xxxx@alqasimia.ac.ae ) و كلمة المرور .

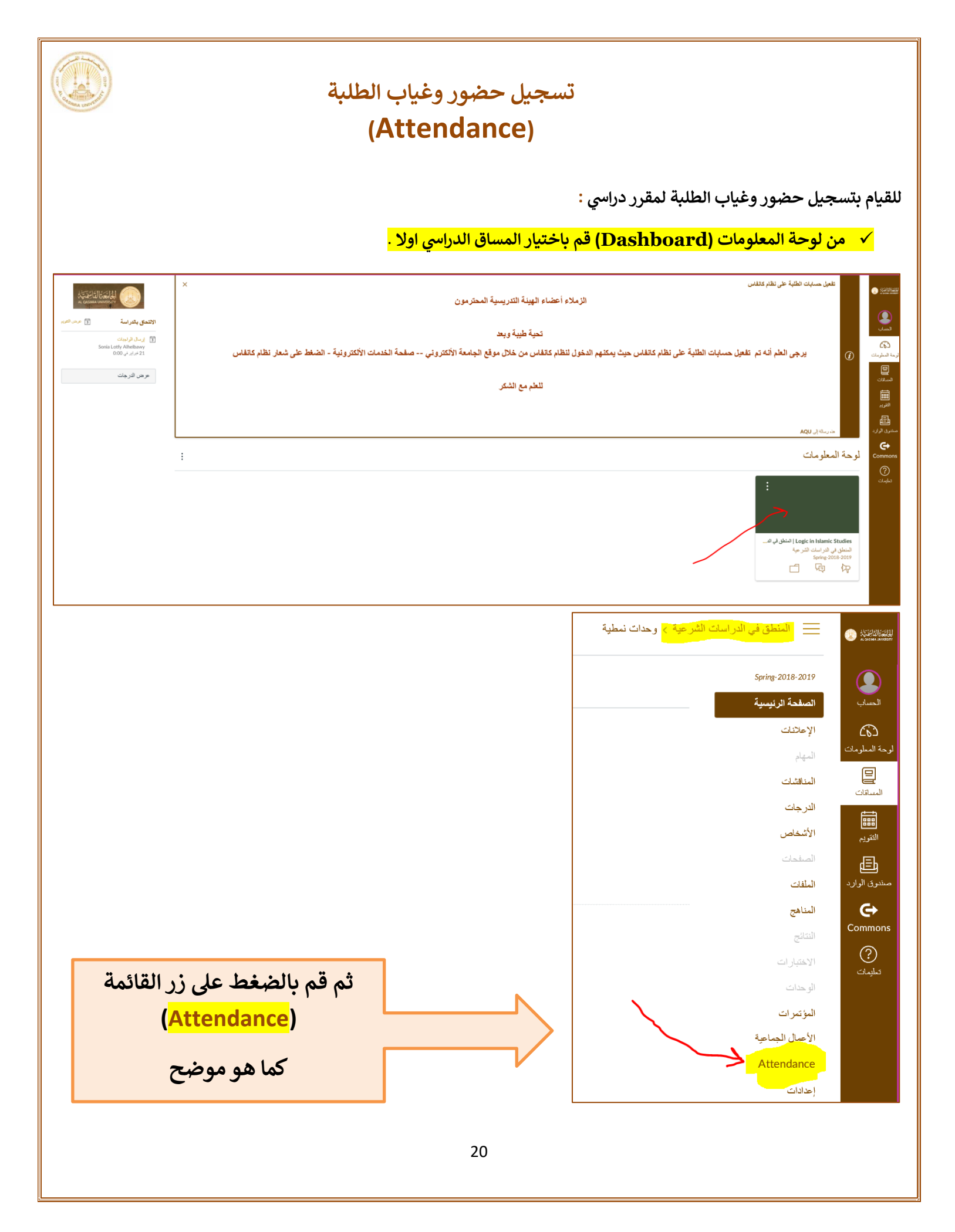

# SUPER CONTRACT

## شرح مكونات شاشة تسجيل حالة الحضور والغياب

|                 |                                                                                                    |        | ة > Logic in Islamic Studies   المنطق في الدراسات الشرعية | 📃 المنطق في الدراسات الشرع | (2) 528453            |
|-----------------|----------------------------------------------------------------------------------------------------|--------|-----------------------------------------------------------|----------------------------|-----------------------|
| ⊂< Roll         | Call                                                                                                    |        |                                                           | ▲ Spring-2018-2019         |                       |
| Logic in Islami | د Studies - Sec. 51   51- شميلة - شعبة - 1-1 المنطق في نشر است الشرعية - شعبة - 1-1 المنطق في نشر است الشرعية - |        | <ul> <li>MON FEB 18 </li> </ul>                           | الصفحة الرئيسية            | للحساب                |
| ✓ MARK ALL      | PRESENT 1 UNMARK ALL                                                                                            |        | اختيار الشعبة                                             | <b>الإهلانات</b><br>المهار | ليمة<br>رحة المبلومات |
| 0               | Ruqoyah Abolade Abdul Salam                                                                                     | MORE + |                                                           | المناقشات                  | الساقات.              |
| 20              | Amal Abdulsalam Ali Al-Soufi                                                                                    | MORE + |                                                           | الدرجات<br>الأثر عام.      | Î                     |
| 20              | Areej Ahmed Ibrahim Algorashi                                                                                   | MORE . | الأدر بالترارية                                           | ، ويتعمل<br>المبتحات       | التريم<br>التاريم     |
| 0               | Fatma Ali Saleh Al Birumdany                                                                                    | MORE + | الأيام والتواريح قائمة إخريطة القاعة                      | الملقات                    | يتے۔<br>مندوق الوارد  |
| 0               | Munirah Allah <b>Wasaya</b>                                                                                     | MORE + |                                                           | المناهج                    | Commons               |
|                 | Sanata Berthe                                                                                                   | MORE + |                                                           | سنج<br>الاختبارات          | ?                     |
| 0               | Awa Djibo                                                                                                    | MORE + |                                                           | الوحدات                    | Gran                  |
| 0               | Habyba Gaye                                                                                                    | MORE + |                                                           | المؤشرات<br>الأصال الحماصة |                       |
|                 | Aminata Habibou Kansaye                                                                                         | MORE + | قائمة الطلاب المسجلين في                                  | Attendance                 |                       |
| 0               | Amira Hassan Mire <b>Jama</b>                                                                                   | MORE + | الشعبة                                                    | إحدادات                    |                       |
| 20              | Muneeroh Leeyao                                                                                                 | MORE + |                                                           |                            |                       |
| 20              | Afraa Mahamud Mohammedkemal                                                                                     | MORE + |                                                           |                            |                       |
| 20              | Fatema Mahmoud Al hussein                                                                                       | MORE + |                                                           |                            |                       |
| 20              | Sumayya Mohamed Aslam                                                                                           | MORE + |                                                           |                            |                       |
| 20              | Fatema Mohamed Diyab                                                                                            | MORE + |                                                           |                            |                       |
| 20              | Banan Mohammad Taleb <b>Amro</b>                                                                                | MORE + |                                                           |                            |                       |
| 20              | Salwa Mohammad Yaseen Mohammad Aman                                                                             | MORE . |                                                           |                            |                       |

|                |                                                                                                    |        | <i>(</i>                              |                  | _       |
|----------------|----------------------------------------------------------------------------------------------------|--------|---------------------------------------|------------------|---------|
| r⊈<) Roll      | Call                                                                                                    | _      |                                       | \$               |         |
| Logic in Islam | c Studies - Sec. 51   51 - أشطق في الدراسات الشرحية - شجة - 51   51 - أوراسات الشرحية - 10   51 - 10 - 10 - 10 - 10 - 10 - 10 - 10 - |        |                                       | SUN FEB 17     ► | <u></u> |
| MARK ALL       | PRESENT 9 UNMARK ALL                                                                                                    |        |                                       |                  |         |
| 20             | Ruqoyah Abolade Abdul Salam                                                                                                    | MORE + | e alle the second second              |                  |         |
|                | Amal Abdulsalam Ali Al-Soufi                                                                                                    | MORE . | يمكن النقر على اسم الكانب             |                  |         |
| 20             | Areej Ahmed Ibrahim Algorashi                                                                                                    | MORE + | في القائمة عدة مرات لتغيير            |                  |         |
| 20             | Fatma Ali Saleh Al Birumdany                                                                                                    | MORE . | ي القالي الي :                        |                  |         |
| 2 8            | Munirah Allah Wasaya                                                                                                    | MORE . |                                       |                  |         |
| 20             | Sanata Berthe                                                                                                    | MORE . |                                       |                  |         |
| 20             | Awa Djibo                                                                                                    | MORE . |                                       |                  |         |
| 20             | Habyba Gaye                                                                                                    | MORE . |                                       |                  |         |
| 20             | Aminata Habibou Kansaye                                                                                                    | MORE + |                                       |                  |         |
| 20             | Amira Hassan Mire Jama                                                                                                    | MORE + |                                       |                  |         |
| 20             | Muneeroh Leeyao                                                                                                    | MORE . |                                       |                  |         |
| 20             | Afraa Mahamud Mohammedkemal                                                                                                    | MORE + | · · · · · · · · · · · · · · · · · · · |                  |         |
| 20             | Fatema Mahmoud Al husseln                                                                                                    | MORE - | او غياب بعدر                          |                  |         |
| 20             | Sumayya Mohamed Aslam                                                                                                    | MORE . |                                       |                  |         |
|                |                                                                                                    | 21     |                                       |                  |         |

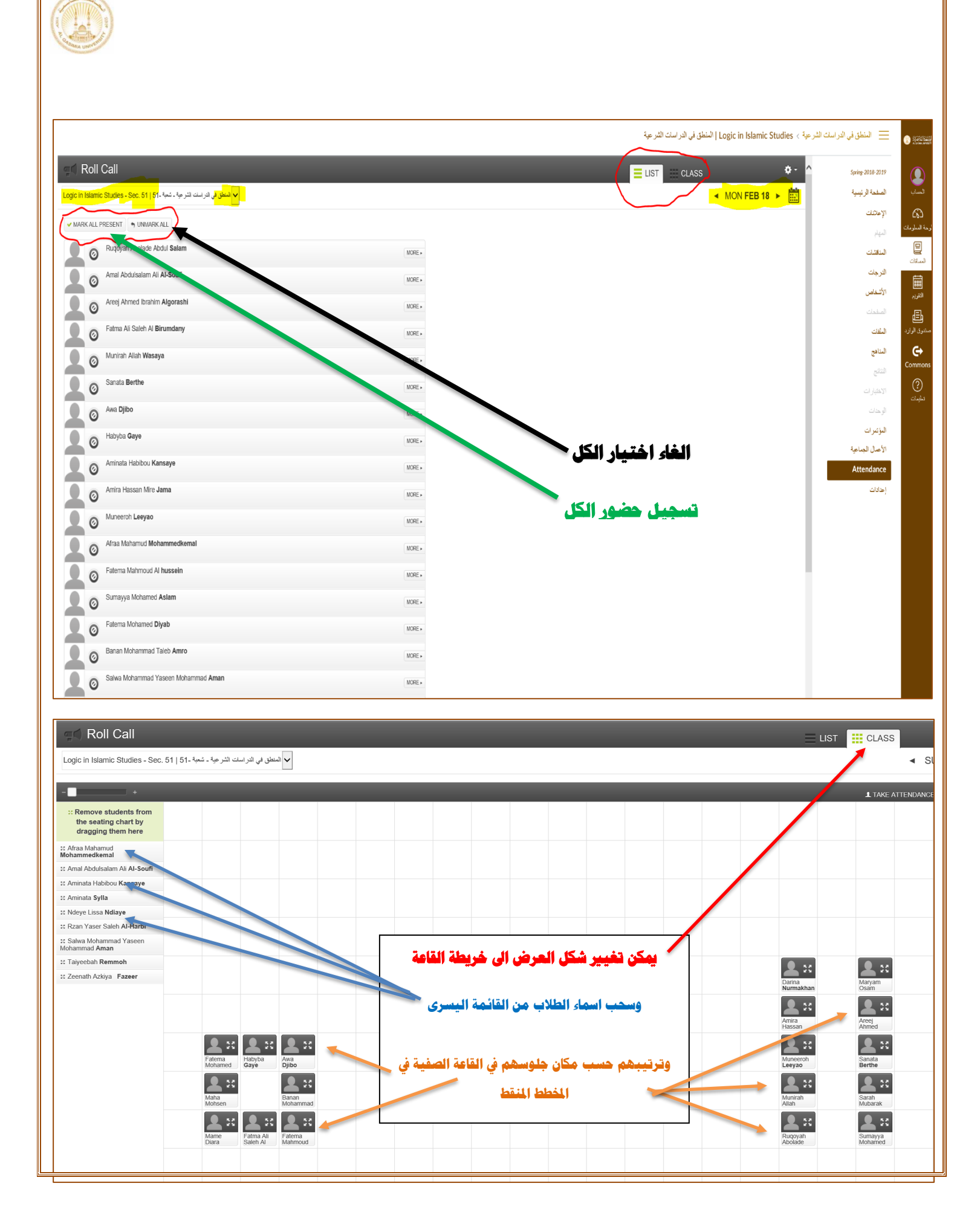

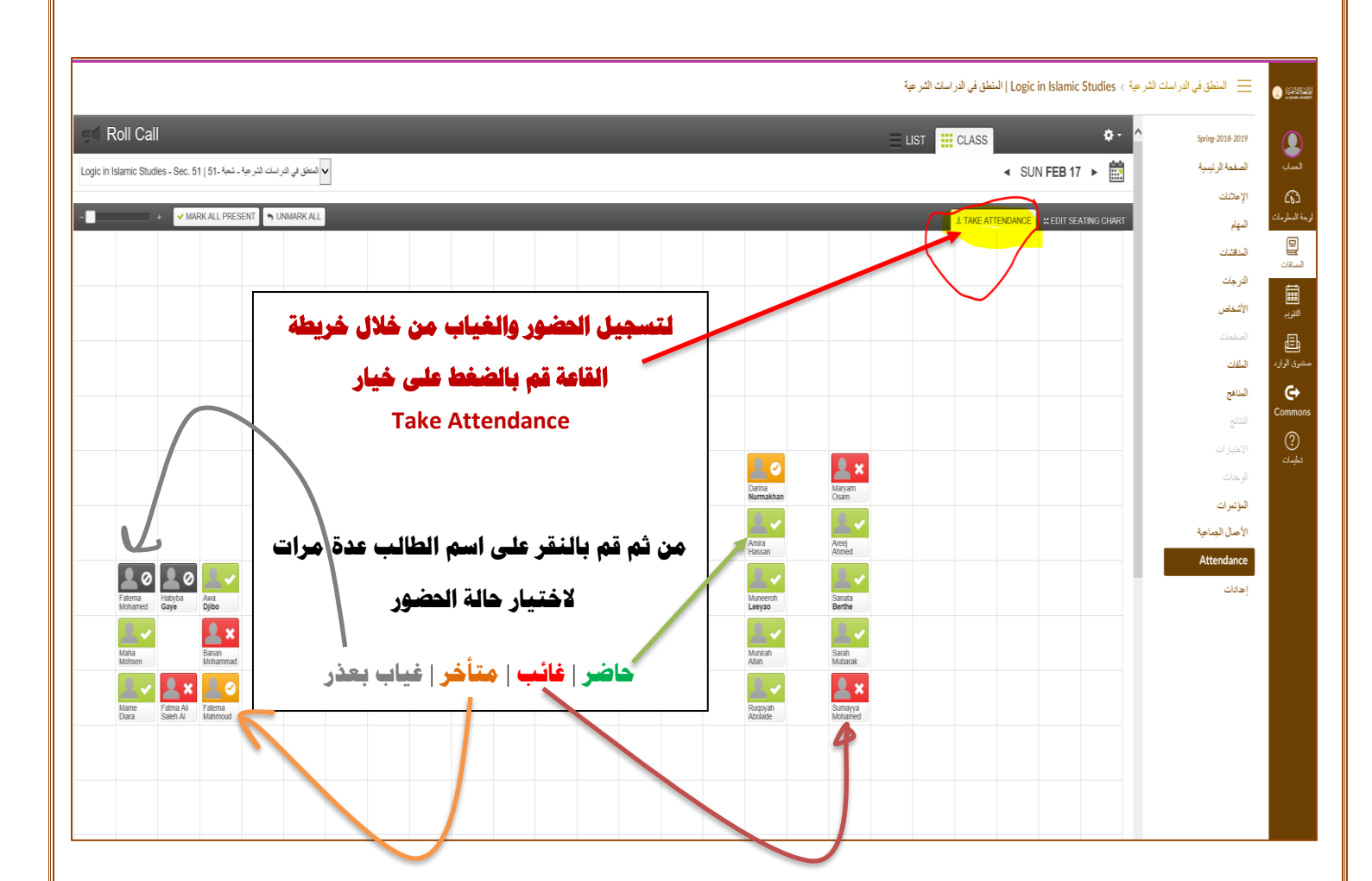

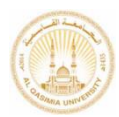

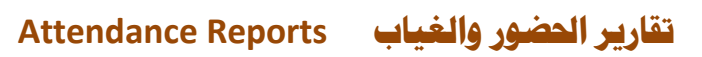

|                             |                                                                                                    |                                                                                                    | المنطق في الدراسك الشرعية > Logic in Islamic Studies   المنطق في الدراسك الشرعية 📃 💿                                                                                                    | SECON                                   |
|-----------------------------|----------------------------------------------------------------------------------------------------|----------------------------------------------------------------------------------------------------|----------------------------------------------------------------------------------------------------|-----------------------------------------|
|                             |                                                                                                    |                                                                                                    |                                                                                                    |                                         |
|                             | ton Gan                                                                                                    |                                                                                                    | LIST CLASS Spring 2015 2019<br>Roll Call Settings                                                                                                    |                                         |
| Logic in                    | نطق في الدراسك الشرعية ـ مُعبة ـ51   Islamic Studies - Sec. 51   51                                                                       |                                                                                                    | Attendance Report                                                                                                    | Ĩ                                       |
| ✓ MAR                       | K ALL PRESENT SUMMARK ALL                                                                                                    |                                                                                                    | دی<br>استریک<br>الدیار                                                                                                    | م<br>لوحة ا                             |
|                             | Ruqoyah Abolade Abdul Salam                                                                                                    | MORE .                                                                                                    |                                                                                                    | 1                                       |
|                             | Amal Abdulsalam Ali Al-Soufi                                                                                                    | MORE.                                                                                                    | الترجك                                                                                                    |                                         |
|                             | Areej Ahmed Ibrahim Algorashi                                                                                                    | WORE -                                                                                                    | منتقب الأشفاس<br>تورم                                                                                                    | u<br>Al                                 |
|                             | Fatma Ali Saleh Al Birumdany                                                                                                    |                                                                                                    | السلحات<br>الالافة الداني                                                                                                    | و<br>مشر                                |
|                             | O Munimb Allah Mannua                                                                                                    | باختيار Attendance Report <b>من القائمة الظاهرة</b>                                                                                                    | مربع المنافق المنافقة المنافقة المنافقة المنافقة المنافقة المنافقة المنافقة المنافقة المنافقة المنافقة المنافقة والمنافقة المنافقة المنافقة والمنافقة والمنافقة المنافقة المنافقة المنافقة والمنافقة المنافقة المنافقة والمنافقة والمنافقة والمنافقة والمنافقة والمنافقة والمنافقة والمنافقة والمنافقة والمنافقة والمنافقة والمنافقة والمنافقة والمنافقة والمنافقة والمنافقة والمنافقة والمنافقة والمنافقة والمنافقة والمنافقة والمنافقة والمنافقة والمنافقة والمنفقة والمنفقة والمنفقة والمنافقة والمنافقة والمنافقة والمنافقة والمنافقة والمنافقة والمنافقة والمنافقة والمنافقة والمنافقة والمنافقة والمنافقة والمنافقة والمنافقة والمنافقة والمنافقة والمنافقة والمنافقة والمنافقة والمنافقة والمنافقة والمنافقة والمنافقة والمنافقة و                                                                                                    |                                         |
|                             |                                                                                                    |                                                                                                    | ونتنا Comm                                                                                                    | ions                                    |
|                             | Sanata Berthe                                                                                                    | 90.H2 ×                                                                                                    | الاعتبارات<br>الدينة                                                                                                    | )<br>کیا                                |
| 2                           | Awa Djibo                                                                                                    | MORE .                                                                                                    | الوحات                                                                                                    |                                         |
|                             | Habyba Gaye                                                                                                    | MORE.                                                                                                    | المؤتمرات                                                                                                    |                                         |
|                             | Aminata Habibou Kansaye                                                                                                    | MORE -                                                                                                    | الإصل الجناعية<br>Attendance                                                                                                    |                                         |
|                             | Amira Hassan Mire Jama                                                                                                    |                                                                                                    | الولات                                                                                                    |                                         |
|                             | Munaarah Lasuaa                                                                                                    | MURE >                                                                                                    |                                                                                                    |                                         |
|                             | 0                                                                                                    | MCRE -                                                                                                    |                                                                                                    |                                         |
| Expc<br>1. Filte<br>2. Tell | oll Call<br>ort Attendance Data: ا<br>tr your data (optional)<br>date<br>1/2019<br>us where we should send the<br>ghoush@algasimia.ae.ae[ | للمنطق في الدراسات الشرعية   Logic in Islamic Studies                                                                                                    | ل المنطق في الدراسات الشرعية > Logic in Islamic Studies   المنطق في الدراسات الشرعية > spring-2018-2019<br>المنطقة الرئيسية<br>المعلم الرياسية<br>عن المنطقة الرئيسية<br>عن المنطقة الرئيسية<br>عن المنطقة المنطقة | الله الله الله الله الله الله الله الله |
|                             | روني الطائير<br>إلى بريدك الالكتروني<br>نمة ٢٤ ساعة فقط                                                                                   | عام بارسال عسف العصور والعياب لطاليا إلى بريدت الالصر<br>ر ويمكنك تغييره إلى عنوان اخر<br>ي Run Report حيث سيقوم النظام بارسال ملف الغياب<br>ضمن البريد لتحميل التقرير ر الرابط صالح للاستخدام ل | یسوم (اعد<br>قم بالضغط علی زر<br>من خلال رابط                                                                                                    |                                         |
|                             |                                                                                                    |                                                                                                    |                                                                                                    |                                         |

| Show Cancel<br>Progress All<br>Download<br>Download<br>Server                                                                                                    | Download Work<br>Preferences - Offline<br>Preferences                                                                                                    |
|----------------------------------------------------------------------------------------------------|----------------------------------------------------------------------------------------------------|
| <ul> <li>Search CANVAS (Ctrl+E)</li> <li>All Unread</li> <li>Today</li> <li>Roll Call<br/>Roll Call<br/>Roll Call<br/>Vou can download your report for the next 24 hours</li> <li>Sunday</li> </ul> | Current Folder<br>By Date<br>Newest J<br>S at<br>1:09 AM<br>going to use them in hands-on<br>Current Folder<br>By Date<br>Newest J<br>Tue 2/19/2019 1:08 AM<br>ROII Call < notifications@instructure.co<br>Roll Call Attendance Report<br>To Anas Abu Ghoush<br>You can download your report for the next 24 hours at<br>https://rollcall-production-s3-bucket-jxdoy1h7r90t.s3.eu-west-<br>1.amazonaws.com/attendance_reports/attendance-026f5efa-90f3-<br>4b5d-a9d4-1f3b6610f163.csv?X-Amz-Algorithm=AWS4-HMAC-<br>SHA256&X-Amz-Credential=ASIAZIHRSNQUAXFHDECV%                                                                                                    |
| الرابط في البريد الوارد<br>اليك بعنوان<br>(Roll Call)<br>يتم حفظ الملف<br>بشكل تلقائي في<br>مجلد Downloads                                                                                          | Fri 2/15       Fri 2/15         mport is done       Fri 2/15         Import is done       Fri 2/15         Import is done       Fri 2/15 |
| Opening atter<br>You have che<br>Mich<br>from:<br>What shoul                                                                                                    | ndance_reports_attendance-026f5efa-90f3-4b5d-a9d4-1f3 ×<br>osen to open:<br>_ <b>attendance-026f5efa-90f3-4b5d-a9d4-1f3b6610f163.csv</b><br>is: Microsoft Excel Comma Separated Values File (6.3 KB)<br>ction-s3-bucket-jxdoy1h7r90t.s3.eu-west-1.amazonaws.com                                                                                                    |
| ○ <u>O</u> pen<br>● <u>S</u> ave F<br>□ Do thi                                                                                                    | with Microsoft Excel (default)  ile  is automatically for files like this from now on.  OK Cancel  25                                                                                                    |

| ASIMIA UNIVERS       |                |                      |                 |                    |               |                 |                                    |                               |                                   |            |           |            |            |
|----------------------|----------------|----------------------|-----------------|--------------------|---------------|-----------------|------------------------------------|-------------------------------|-----------------------------------|------------|-----------|------------|------------|
|                      |                |                      |                 |                    | ( 00(2 4)     |                 |                                    |                               | 1 5 1                             |            |           |            |            |
|                      | atte           | endance <sub>.</sub> | _reports_atte   | ndance-026f5e      | ta-90t3-4t    | 5d-a9d4-113     | 666101163.csv                      | / [Last saved b               | y user] - Excel                   |            |           |            |            |
| <sup>:</sup> ormulas | Data           | Revie                | ew View         | v Develop          | er Ni         | tro Pro 9       | Power Pivot                        | ♀ Tell me                     | what you want to                  | do         |           |            |            |
| =                    | =              | ≫7- ▶                | ¶ - 🗃 Wra       | ap Text            | Gener         | al              | •                                  | ≠                             |                                   | <b>←</b>   |           |            | Σ ·        |
|                      |                | € →                  | Me              | rge & Center       | - \$ -        | % 9             | <b>€</b> .0 .00<br>.00 <b>→</b> .0 | Conditional F<br>Formatting • | ormat as Cell<br>Table - Styles - | Inser<br>• | rt Delete | Format     | <b>~</b> - |
|                      |                | Aligni               | ment            |                    | Es .          | Number          | Ex.                                | 5                             | Styles                            |            | Cells     |            |            |
|                      |                |                      | -               | -                  |               | 6               |                                    |                               |                                   |            |           |            |            |
| D                    |                |                      | E<br>Teacher ID | F<br>Teacher Nam   | 0             | G<br>Student ID | Student Nar                        | H<br>ne                       |                                   | C          | lass Date | Attendance | o Time     |
| لشعبة ا              | في الدراسات ال | المنطق               | 312             | Sonia Lotfy A      | c<br>lhelbawv | 41              | Rugovah Ab                         | olade Abdul                   | Salam                             | 2          | /17/2019  | present    | 2019       |
| لشرعية               | في الدراسات ال | المنطق               | 312             | Sonia Lotfy A      | lhelbawy      | 191             | Amal Abdul                         | salam Ali Al-S                | Soufi                             | 2          | /17/2019  | late       | 2019       |
| لشرعية               | في الدراسات ال | المنطق               | 312             | Sonia Lotfy A      | lhelbawy      | 144             | Areej Ahme                         | d Ibrahim Alg                 | orashi                            | 2          | /17/2019  | late       | 2019       |
| لشرعية               | في الدراسات ال | المنطق               | 312             | ,<br>Sonia Lotfy A | ,<br>lhelbawy | 19              | Munirah All                        | ah Wasaya                     |                                   | 2          | /17/2019  | present    | 2019       |
| لشرعية               | في الدراسات ال | المنطق               | 312             | Sonia Lotfy A      | Ihelbawy      | 182             | Awa Djibo                          |                               |                                   | 2          | /17/2019  | absent     | 2019       |
| لشرعية               | في الدراسات ال | المنطق               | 312             | Sonia Lotfy A      | helbawy       | 37              | Aminata Ha                         | bibou Kansay                  | e                                 | 2          | /17/2019  | absent     | 2019       |
| لشرعية               | في الدراسات ال | المنطق               | 312             | Sonia Lotfy A      | lhelbawy      | 57              | Muneeroh L                         | .eeyao                        |                                   | 2          | /17/2019  | present    | 2019       |
| لشرعية               | في الدراسات ال | المنطق               | 312             | Sonia Lotfy A      | lhelbawy      | 207             | Afraa Maha                         | <mark>mud Moham</mark>        | medkemal                          | 2          | /17/2019  | absent     | 2019       |
| لشرعية               | في الدراسات اا | المنطق               | 312             | Sonia Lotfy A      | lhelbawy      | 113             | Fatema Mal                         | <mark>าmoud Al hu</mark> ร    | sein                              | 2          | /17/2019  | present    | 2019       |
| لشرعية               | في الدراسات اا | المنطق               | 312             | Sonia Lotfy A      | lhelbawy      | 162             | Fatema Mol                         | hamed Diyab                   |                                   | 2          | /17/2019  | present    | 2019       |
| لشرعية               | في الدراسات ال | المنطق               | 312             | Sonia Lotfy A      | lhelbawy      | 179             | Banan Moha                         | ammad Taleb                   | Amro                              | 2          | /17/2019  | present    | 2019       |
| لشرعية               | في الدراسات ال | المنطق               | 312             | Sonia Lotfy A      | lhelbawy      | 86              | Sumayya M                          | ohamed Asla                   | m                                 | 2          | /17/2019  | present    | 2019       |
| لشرعية               | في الدراسات ال | المنطق               | 312             | Sonia Lotfy A      | lhelbawy      | 88              | Habyba Gay                         | e                             |                                   | 2          | /17/2019  | present    | 2019       |
| لشرعية               | في الدراسات ال | المنطق               | 312             | Sonia Lotfy A      | lhelbawy      | 109             | Aminata Syl                        | la                            |                                   | 2          | /17/2019  | present    | 2019       |
| لشرعية               | في الدراسات ال | المنطق               | 312             | Sonia Lotfy A      | lhelbawy      | 104             | Ndeye Lissa                        | Ndiaye                        |                                   | 2          | /17/2019  | present    | 2019       |
| لشرعية               | في الدراسات ال | المنطق               | 312             | Sonia Lotfy A      | lhelbawy      | 25              | Salwa Moha                         | immad Yasee                   | <mark>n Mohammad An</mark>        | nan 2      | /17/2019  | present    | 2019       |
| لشرعية               | في الدراسات ال | المنطق               | 312             | Sonia Lotfy A      | lhelbawy      | 53              | Taiyeebah R                        | lemmoh                        |                                   | 2          | /17/2019  | present    | 2019       |

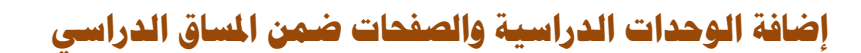

#### (Course Units & Pages)

لبناء المساق الدراسي على شكل وحدات دراسية تحتوي كل منها على مجموعة من الصفحات والمناقشات والإختبارات القصيرة المتعلقة بالوحدة الدراسية لبناء تدرج في دراسة الطالب من خلال كانفاس قم بما يلي :

من لوحة المعلومات قم باختيار المساق الدراسي والضغط عليه :

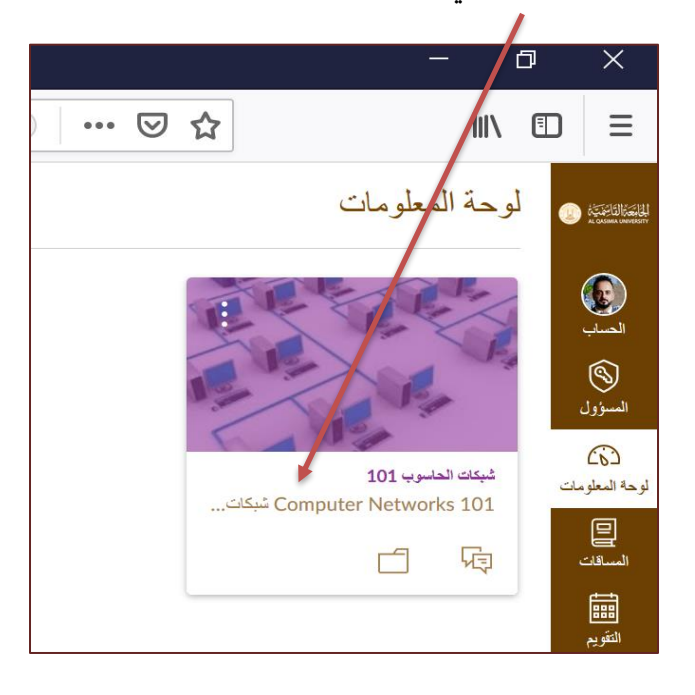

قم بالضغط على انشاء وحدة نمطية جديدة

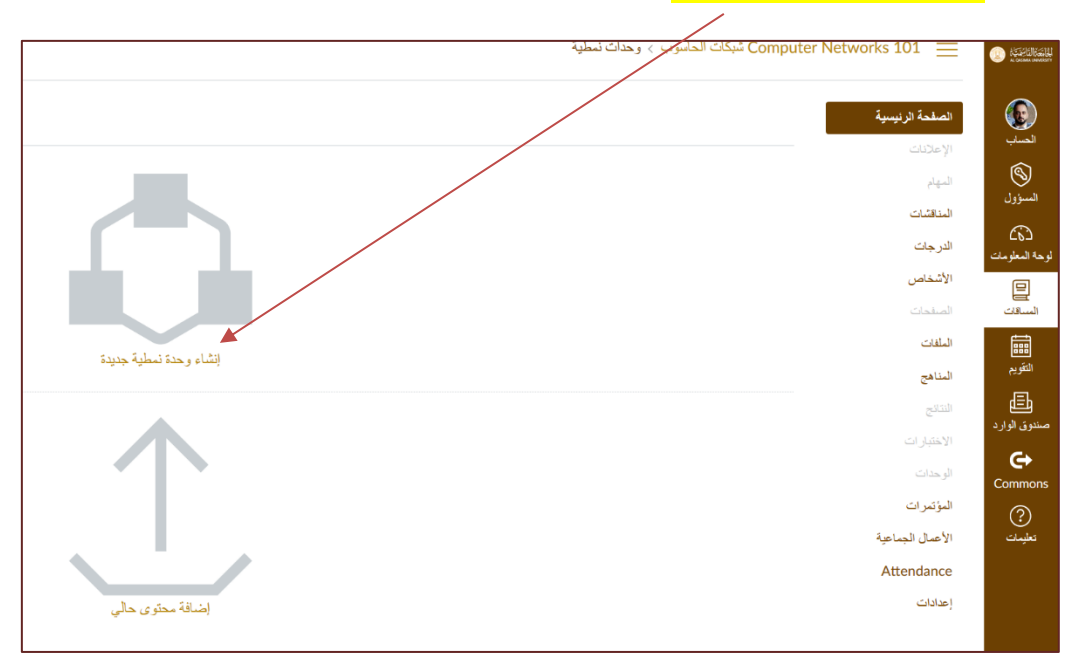

| نيفة الرئيسية<br>عادان<br>عادان<br>بالان<br>بال<br>بال<br>بال<br>بال<br>بال                                                                                                    |
|----------------------------------------------------------------------------------------------------|
| علانات<br>بنم<br>القلات<br>رجات<br>(جات<br>المناف<br>الفلات<br>الفلات<br>الما<br>الما<br>الفلات<br>الما<br>الفلات<br>الما<br>الما<br>الما<br>الما<br>الما<br>الما<br>الما<br>ا                                                                                                    |
| نقلت<br>رجت<br>رجت<br>تنداس<br>المات<br>المات المات<br>المت<br>المات<br>المات<br>المات<br>المات<br>المات<br>المات<br>المات<br>المات<br>الما |
| شخاص المحاسوب عنونت شيكة الحاسوب المحاسوب المح<br>محاسوب المحاسوب المحاسوب المحاسوب المحاسوب المحاسوب المحاسوب المحاسوب المحاسوب المحاسوب المحاسوب المحاسوب المحاسوب المحاسوب المحاسوب المحاسوب المحاسوب المحاسوب المحاسوب المحاسوب المحاسوب المحاسوب المحاسوب المحاسوب المحوس المحاسوب الم                                                                                                    |
| المحالة الموقع للمناقشة ( الموة شبكة العاسوب؟ الموقع للمناقشة ( الموة شبكة العاسوب؟ الموقع للمناقشة ( الموة شبكة العاسوب؟ 22 مرابع<br>المالي 22 مرابع موضوع للمناقشة ( أميية شبكة الأثنرنت ؟ الموقع المناقشة و أميية شبكة الأثنرنت ؟ الموقع المناقشة (                                                                                                    |
| للغج<br>ا ا جي موضوع للمناقشة : أهمية شيكة الأنترنت ؟<br>22 مان ا كفته                                                                                                    |
|                                                                                                    |
|                                                                                                    |
| حداث الم الم الم الم الم الم الم الم الم الم                                                                                                    |
| ويعرب                                                                                                    |
| Attendance                                                                                                    |
| دادات                                                                                                    |

قم بكتابة اسم الوحدة في الشاشة الظاهرة ، ومن ثم قم بالضغط على ( اضافة الوحدة ) كمايلي :

|                                   | مبكات الحاسوب > وحداث تعطية Computer Networks 101 📃 | A DEFENSION          |
|-----------------------------------|-----------------------------------------------------|----------------------|
|                                   | الصفحة الرئيسية                                     |                      |
|                                   |                                                     | الحساب               |
|                                   |                                                     |                      |
|                                   | المناقشات                                           |                      |
|                                   | الدرجلت                                             | لرحة المعلومات       |
|                                   | الأشخاص                                             |                      |
|                                   |                                                     | المساقات             |
|                                   | الملقات                                             |                      |
| اضافة وحدة ×                      | المناهج                                             | السويم<br>حد         |
|                                   |                                                     | اللے<br>صندوق الوارد |
| الوحدة الأولى : مقدمة الى الشيكات | الاعتبار ال                                         | G                    |
| ا تەلىرىد.                        | الوحداث                                             | Commons              |
|                                   |                                                     | ?<br>                |
|                                   |                                                     | - upo                |
|                                   |                                                     |                      |
|                                   |                                                     |                      |
| ¥                                 |                                                     |                      |
| إلغاء إضافة وحدة                  | *                                                   |                      |
|                                   |                                                     |                      |
|                                   |                                                     |                      |
|                                   |                                                     |                      |

|                                                                    | :                                                                  | Computel شبكات الحاسوب > وحدات نمطية                                                                            | r Networks 101 📃                                                                                                    |
|--------------------------------------------------------------------|--------------------------------------------------------------------|----------------------------------------------------------------------------------------------------|----------------------------------------------------------------------------------------------------|
| مرض القدم . ٢٠ تصدير معتوى السساق                                  |                                                                    |                                                                                                    | الصفحة الرئيسية                                                                                                    |
| + ©                                                                |                                                                    | <ul> <li>الوهذة الأولى : مقعة الى الشركات</li> </ul>                                                            | الإمالنك<br>البهار<br>الارجاك<br>الإشغامي<br>البليك<br>البهامج<br>البهامج                                                                                                    |
| بنفس الطريقة يتم انشاء وحدة ثانية                                  |                                                                    |                                                                                                    | قنلج<br>الاعقبارات<br>الوحدات<br>الأصل ليساعية<br>Attendance<br>إعانات                                                                                                    |
|                                                                    | compi شبكات الحاسوب > وحداث تنطية                                  | uter Networks 101 😑                                                                                             |                                                                                                    |
|                                                                    |                                                                    | الصفحة الرئيسية<br>الإعلانات                                                                                    | ليتي<br>الحساب                                                                                                    |
|                                                                    |                                                                    |                                                                                                    | A state of the state of the |
|                                                                    | <ul> <li>الوحدة الأولى : مقدمة الى الشبكات</li> </ul>              | المهام<br>المذاقشات<br>الد حات                                                                                  | کی<br>السنوول<br>۲۰۰۱                                                                                                    |
|                                                                    | ◄ الوحدة الأولى : مقتمة الى الشيكات                                | الميام<br>المذاقشات<br>الارجات<br>الاشتماس<br>المقات<br>الملقات                                                 | السورل<br>السورل<br>الوحة السلومات<br>الساقات                                                                                                    |
| ا إ الله قو حدة                                                    | ◄ الوحدة الأولى : مثنمة الى الشبكت .                               | الميام<br>المذاقشات<br>الاشخاص<br>الاشخاص<br>المذافع<br>المتافج<br>الانتفاح<br>الانتفاح                         | السورل<br>الوحة المطومات<br>التوريم<br>التوريم<br>مستوق الوارد                                                                                                    |
| إضافة وحدة<br>الوحدة الثانية: الواع تبكان العاسوبيا<br>التأسين حتى | <ul> <li>◄ الوحدة الأولى : مثنمة الى الشيكات</li> <li>٢</li> </ul> | الميام<br>المذاقشات<br>الأشخاص<br>الأشخاص<br>المانات<br>المانات<br>الانتاج<br>الإنتيارات<br>الوندات<br>الوندرات | السور<br>لوحة المعلومات<br>التوريد<br>التوريم<br>دون الوارد<br>Commons                                                                                                    |

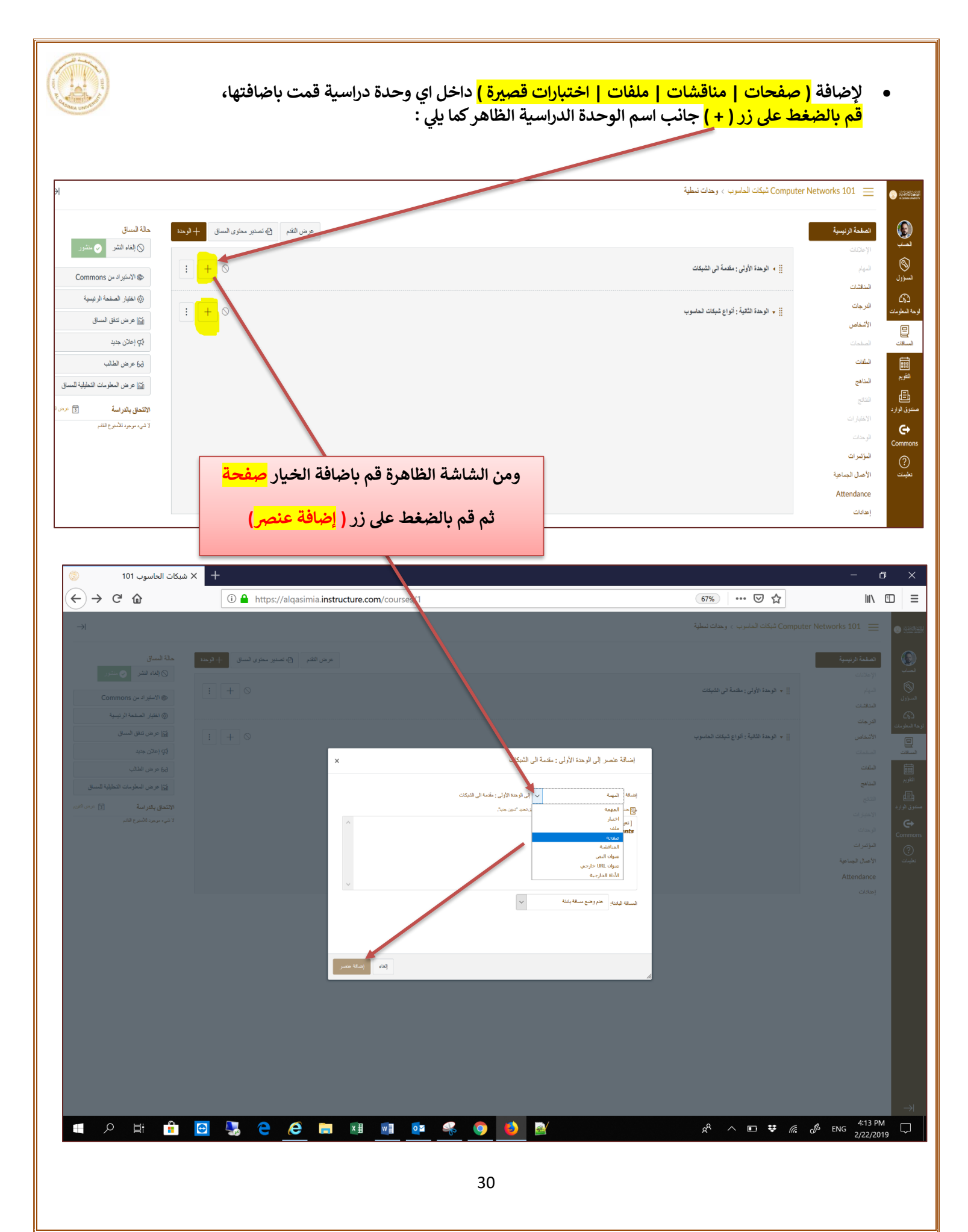

|                                         | من الشاشة الظاهرة ، قم باختيار ( صفحة جديدة) ، من ثم قم<br>بكتابة اسم الصفحة ، ومن ثم اضغط على (إضافة عنصر ) ، | puter Networks 101 😑 |        |
|-----------------------------------------|----------------------------------------------------------------------------------------------------|----------------------|--------|
| عرض الثقم 🕒 تصدير معتوى المساقى 🕂 الوحة | بنفس الخطوات يمكنك إضافة صفحة ثأنية                                                                            | الصفحة الرنيسية      |        |
|                                         |                                                                                                    |                      |        |
|                                         | 🧯 👻 الوحدة الأرشى : مقدمة الى الشيكات                                                                          |                      |        |
|                                         |                                                                                                    | HERE'S               |        |
| : + 0                                   | ); +   توجدة الثنية : أنواع شبكت الحاسوب                                                                       | ہ<br>الأشخاص         |        |
|                                         |                                                                                                    |                      | السالك |
| ×                                       | إضعافه عنصر إلى الوالدة الأولى : مقدمه الى التبكات                                                             | البلغان.             |        |
|                                         | and the fact three is a                                                                                        | المناهج              |        |
|                                         | ارضمه ا<br>عند السندة في تربي عيد الرحدة أو أسف مندة ميزد عن طريق دسيد "ميزاري الميا الم                       |                      |        |
| A                                       | [مندا جينا]                                                                                                    |                      |        |
|                                         |                                                                                                    | النؤشرات             |        |
|                                         |                                                                                                    | الأعمال الجماعية     |        |
|                                         |                                                                                                    |                      |        |
|                                         |                                                                                                    | إحدادات              |        |
|                                         | الم المحدة العربية المحوري                                                                                     |                      |        |
|                                         | الساقة اليتناب هم وضع مسقة بتنابه                                                                              |                      |        |
|                                         |                                                                                                    |                      |        |
| إلدام إصدافة حصر                        |                                                                                                    |                      |        |
|                                         |                                                                                                    |                      |        |

|                                                                                                    | Comp شبكات الحاسوب > وحداث نمطية                                                                 | uter Networks 101 📃 🛛                                                   | CONTRACT                                                             |
|----------------------------------------------------------------------------------------------------|--------------------------------------------------------------------------------------------------|-------------------------------------------------------------------------|----------------------------------------------------------------------|
| عرض التَدَم                                                                                                    |                                                                                                  | الصفحة الرنيسية                                                         | الحساب                                                               |
| $\vdots$ $+$ $\otimes$                                                                                                    | الوحدة الأولى : مقدمة الى الشيكات                                                                | الإعلانات<br>المهام                                                     | )<br>السزول                                                          |
| : 0                                                                                                    | 🏥 📔 تعريف شيكات العاموب                                                                          | المذاقشات<br>الدرجات                                                    | ري)<br>وحة المعلومات                                                 |
| : 0                                                                                                    | 🏥 🖹 مكونات شيكة الحاسوب                                                                          | الأشخاص                                                                 |                                                                      |
| لإضافة ( معلومات ، صور ، روابط ، فيديو ، ملفات PDF ، عروض<br>تقديميه ) داخل اي صفحة من الصفحات التي قمت باضافتها ، قم<br>بالضغط على اسم الصفحة ، ومن ثم قم باختيار (تحرير). | <ul> <li>١ الوحدة الثانية : ألواع شيكت الحنسوب</li> </ul>                                        | العندي<br>النائج<br>التائج<br>الاعتبارات<br>الوعدان<br>الإعمال المناعية | التقويم<br>التقويم<br>مستنوق الوارد<br>Commons<br>تعليمات<br>تعليمات |
|                                                                                                    | Computer Networks 101 😑 فيكات المانوب > المنفحات > تعريف فيكات المانوب                           | Attendance                                                              |                                                                      |
|                                                                                                    | صداديمية مريرية مندك<br>المحت<br>المجار<br>المحالية المحاسوب                                     | إعدادات<br>د ب<br>سبران<br>د بران                                       |                                                                      |
|                                                                                                    | فريد<br>الالعلى<br>العلم<br>العلت<br>العل<br>الإسلام<br>الإسلام<br>الإسلام<br>الإسلام<br>الإسلام |                                                                         |                                                                      |
| 31                                                                                                    |                                                                                                  |                                                                         |                                                                      |

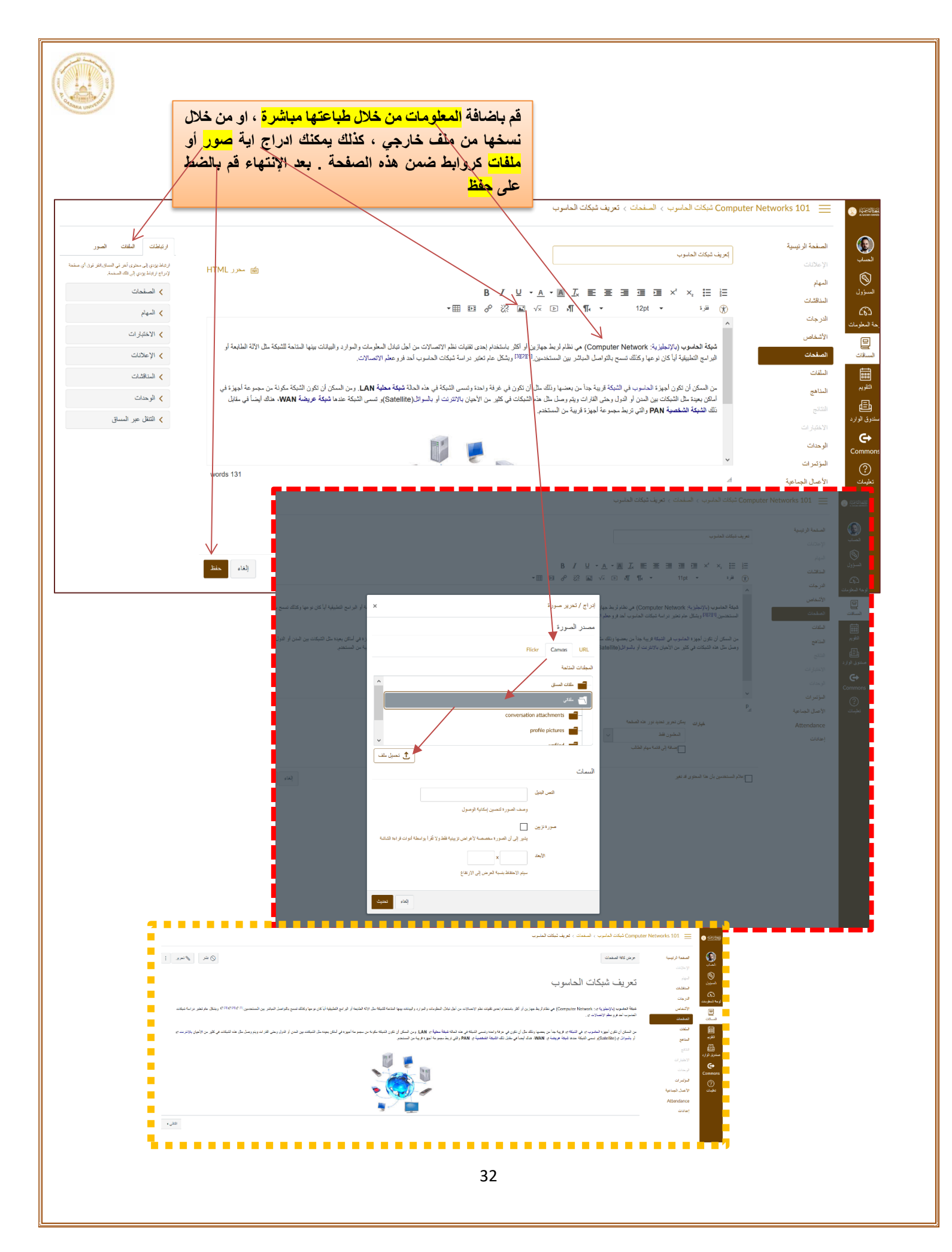

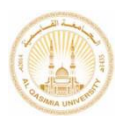

### نسخ الوحدات الدراسية ومحتوياتها (Duplicating Course Units)

يوفر لك نظام كانفاس خاصيب نسخ وتكرار الوحدات الدراسيب - أو مكوناتها من صفحات وعناصر اخرى - ومحتوياتها لتسهيل مهمت انشاء وحدات المقرر الدراسي أو عناصرها، حيث يمكنك تجهيز الوحدة الدراسيب ومكوناتها من عناصر الصفحات والمناقشات والمهام والاختبارات القصيرة وغيرها ومن ثم العمل على تكرار هذه الوحدات أو عناصرها والعمل على تعديل محتويات النسخ منها.

للقيام بعمل نسخة أو تكرار للوحدة الدراسية :

+ 🗙 وحدات المساق: شبكات الحاسوب ا 💭 80%) ••• 🔊 🏠 ± II\ 🗊 = ← → ♂ ŵ (i) 🔒 https://alqasimia.instructure.com/courses/1/modules Computer Networks 101 📃 🔤 شبكانيا الحاسوب > وحدات نمطية  $\rightarrow$ CO ACCENTION عرض التقدم 🗗 تصدير محتوى المساق 🕂 الوحدة الصفحة الرنيسية ) لىسۇول 0 الوحدة الأولى: مقدمة الى الشبكات المهام المناقشات 🔡 📄 تعريف شبكات الحاسوب 🗞 ئحرىر الدرجات مة المعلوما المحتوي 🔡 📄 مكونات شبكة الحاسوب الأشخاص الساقات ( ثقل الوحدة النمط
 أومية
 مناها المعامية
 مناها المعامية
 مناها المعامية
 مناها المعامية
 مناها المعامية
 مناها المعامية
 مناها المعامية
 مناها المعامية
 مناها المعامية
 مناها المعامية
 مناها المعامية
 مناها المعامية
 مناها المعامية
 مناها المعامية
 مناها المعامية
 مناها المعامية
 مناها المعامية
 مناها المعامية
 مناها المعامية
 مناها المعامية
 مناها المعامية
 مناها المعامية
 مناها المعامية
 مناها المعامية
 مناها المعامية
 مناها المعامية
 مناها المعامية
 مناها المعامية
 مناها المعامية
 مناها المعامية
 مناها المعامية
 مناها المعامية
 مناها المعامية
 مناها المعامية
 مناها المعامية
 مناها المعامية
 مناها المعامية
 مناها المعامية
 مناها المعامية
 مناها المعامية
 مناها المعامية
 مناها المعامية
 مناها المعامية
 مناها المعامية
 مناها المعامية
 مناها المعامية
 مناها المعامية
 مناها المعامية
 مناها المعامية
 مناها المعامية
 مناها المعامية
 مناها المعامية
 مناها المعامية
 مناها المعامية
 مناها المعامية
 مناها المعامية
 مناها المعامية
 مناها المعامية
 مناها المعامية
 مناها المعامية
 مناها المعامية
 مناها المعامية
 مناها المعامية
 مناها المعامية
 مناها المعامية
 مناها المعامية
 مناها المعامية
 مناها المعامية
 مناها المعامية
 مناها المعامية
 مناها المعامية
 مناها المعامية
 مناها المعامية
 مناها المعامية
 مناها المعامية
 مناها المعامية
 مناها المعامية
 مناها المعامية
 مناها المعامية
 مناها المعامية
 مناها المعامية
 مناها المعامية
 مناها المعامية
 مناها المعامية
 مناها المعامية
 مناها المعامية
 مناها المعامية
 مناها المعامية
 مناها المعامية
 مناها المعامية
 مناها المعامية
 مناها المعامية
 مناها المعامية
 مناها المعامية
 مناها المعامية
 مناها المعامية
 مناها المعامية
 مناها المعامية
 مناها المعامية
 مناها المعامية
 مناها المعامية
 مناها المعامية
 مناها المعامية
 مناها المعامية
 مناها المعامية
 مناها المعا الصفحات موضوع للمناقشة : المعية شبكة الحاسوب؟ ا المنا حذف نې التقويم الملفات 🗐 تکر ار المقاهج المشاركة على Commons موضوع للمناقشة : أهمية شبكة الأنترنت ؟ 27 الرابر إ 5 عاط Ē دوق الوار ¢ Commo المؤتمرات ? الأعمال الجماعية Attendance إعدادات عرض التقم ٢٠ الوحدة + الوحدة الصفحة الرئيسية : + 0 🚆 🔻 الوحدة الأولى : مقدمة الى الشبكات المهام المناقشات 🔡 👔 تعريف شبكات الحاسوب E 📀 : 📀 📄 📄 مكونات شبكة الحاسوب موضوع للمناقشة : الهمية شبكة الحاسوب؟ 22 فراد : 🥑 موضوع للمناقشة : أهمية شبكة الأنترنت ؟ 27 فبراير | 5 غلط : 🥑 الوحدة الأولى : مقدمة الى الشبكات Copy : + 0 لمزتمرات : 0 تعريف شبكات الحاسوب Copy 3
 تعريف شبكات الحاسوب 
 الحاسوب 
 الحاسوب 
 الحاسوب 
 تعريف 
 تعريف 
 تعريف 
 تعريف 
 تعريف 
 تعريف 
 تعريف 
 تعريف 
 تعريف 
 تعريف 
 تعريف 
 تعريف 
 تعريف 
 تعريف 
 تعريف 
 تعريف 
 تعريف 
 تعريف 
 تعريف 
 تعريف 
 تعريف 
 تعريف 
 تعريف 
 تعريف 
 تعريف 
 تعريف 
 تعريف 
 تعريف 
 تعريف 
 تعريف 
 تعريف 
 تعريف 
 تعريف 
 تعريف 
 تعريف 
 تعريف 
 تعريف 
 تعريف 
 تعريف 
 تعريف 
 تعريف 
 تعريف 
 تعريف 
 تعريف 
 تعريف 
 تعريف 
 تعريف 
 تعريف 
 تعريف 
 تعريف 
 تعريف 
 تعريف 
 تعريف 
 تعريف 
 تعريف 
 تعريف 
 تعريف 
 تعريف 
 تعريف 
 تعريف 
 تعريف 
 تعريف 
 تعريف 
 تعريف 
 تعريف 
 تعريف 
 تعريف 
 تعريف 
 تعريف 
 تعريف 
 تعريف 
 تعريف 
 تعريف 
 تعريف 
 تعريف 
 تعريف 
 تعريف 
 تعريف 
 تعريف 
 تعريف 
 تعريف 
 تعريف 
 تعريف 
 تعريف 
 تعريف 
 تعريف 
 تعريف 
 تعريف 
 تعريف 
 تعريف 
 تعريف 
 تعريف 
 تعريف 
 تعريف 
 تعريف 
 تعريف 
 تعريف 
 تعريف 
 تعريف 
 تعريف 
 تعريف 
 تعريف 
 تعريف 
 تعريف 
 تعريف 
 تعريف 
 تعريف 
 تعريف 
 تعريف 
 تعريف 
 تعريف 
 تعريف 
 تعريف 
 تعريف 
 تعريف 
 تعريف 
 تعريف 
 تعريف 
 تعريف 
 تعريف 
 تعريف 
 تعريف 
 تعريف 
 تعريف 
 تعريف 
 تعريف 
 تعريف 
 تعريف 
 تعريف 
 تعريف 
 تعريف 
 تعريف 
 تعريف 
 تعريف 
 تعريف 
 تعريف 
 تعريف 
 تعريف 
 تعريف 
 تعريف 
 تعريف 
 تعريف 
 تعريف 
 تعريف 
 تعريف 
 تعريف 
 تعريف 
 تعريف 
 تعريف 
 تعريف 
 تعريف 
 تعريف 
 تعريف 
 تعريف 
 تعريف 
 تعريف 
 تعريف 
 تعريف 
 تعريف 
 تعريف 
 تعريف 
 تعريف 
 تعريف 
 تعريف 
 تعريف 
 تعريف 
 تعريف 
 تعريف 
 تعريف 
 تعريف 
 تعريف 
 تعريف 
 تعريف 
 تعريف 
 تعريف 
 تعريف 
 تعريف 
 تعريف 
 توب 
 تع تعريف الأعمال الجماعية Attendance : 🛇 🔡 📄 مكونات شبكة الحاسوب Copy 3 موضوع للمناقشة : اهمية شبكة الحاسوب<mark>: Copy 3</mark> : 🛇 موضوع للمناقشة : أهمية شبكة الأنترنت "Copy 3 33

|                    |                               |                                                                      | т                                                       | × وحداث المساق: شبكات الحاسوب |
|--------------------|-------------------------------|----------------------------------------------------------------------|---------------------------------------------------------|-------------------------------|
| \ ⊡                | <u>≁</u> ⊮                    | 80% 🗵 🏠                                                              | ① A https://alqasimia.instructure.com/courses/1/modules | $ ightarrow$ C' $m{1}$        |
|                    | ter Networks 101 📃            | Computer شبكات الحاسوب > وحدات نمطية                                 |                                                         |                               |
| الص                | الصفحة الرنيسية               |                                                                      | عرض لتغر                                                | العمدين محتوى المعماق + الو.  |
| الإ.<br>الم        | الإ علانات<br><b>المهام</b>   | الوحدة الأولى : مقدمة الى الشبكات                                    |                                                         | : + •                         |
| المن<br>الدر       | المناقشات<br>الدر جات         | 🏥 👔 - تعريف شيكات الحاسوب                                            |                                                         | : 📀                           |
| יזה<br>ועד         | الأشخاص                       | أيا الحاسوب                                                          |                                                         | : 📀                           |
| ، الم              | الصفحات<br>الملفات            | موضوع للمنافشة : اهمية شبكة الحاسوب؟<br>22 فراير                     |                                                         | : •                           |
| المذ               | المناهج<br>التات              | موضوع للمناقشة : أهمية شبكة الأنترنت ؟<br>: جي تربين   5 نفاد        |                                                         | : 📀                           |
| <b>ارد</b><br>الان | الاختبار ات                   |                                                                      |                                                         |                               |
| الو.<br>Co         | الوحدات                       | الوحدة الأولى : مقدمة الى الشبكات Copy                               |                                                         | : + ⊘                         |
| المر<br>الأد       | المؤتمرات<br>الأعمال الجماعية | 🤃 🖹 تعريف شبكات الحاسوب 3 Copy                                       |                                                         | Edit 📎                        |
| ce                 | Attendance                    | 🏥 🕑 مگونک شیکة العاسوب 3 Copy                                        |                                                         | Edit contents                 |
| 12)                | ןאנונים                       | موضوع للمناقشة : الهمية شبكة الحاسوب؟ Copy 3                         |                                                         | Delete                        |
|                    |                               | موضوع للمناقشة : أهمية شيكة الأنترنت ؟ Copy 3<br>: ت ت 2 مار ا 2 منظ |                                                         | e to Commons 🛞                |

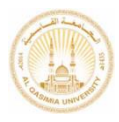

### إضافة المناقشات المتعلقة بالوحدات الدراسية (Discussions)

يوفر نظام كانفاس للمدرس خاصية اضافة عناصر المناقشات للمقرر الدارسي بشكل عام او الى الوحدات الدراسية ضمنه ، حيث تعتبر وسيلة لتشجيع الطلبة على التفاعل مع المدرس حول إحدى الموضوعات المطروحة، حيث يمكن للمدرس انشاء مناقشة حول موضوع معين من خلال طرحه سؤال ويقوم الطلبة بارسال ردودهم المكتوبة مباشرة او من خلال قيامهم بتحميل مرفقات للمشاركة بآرائهم .

يمكن للمدرس إنشاء مناقشات عامة – دون درجات – أو وضع درجات للمشاركة يتم تقييم الطلبة بناء على ردودهم ، كما تتوفر خصائص السماح للطلبة بالتعليق على ردود ومشاركات بعضهم البعض، كذلك تتوفر خاصية منع الطلبة من رؤية مشاركات زملائهم قبل قيامهم والمشاركة مشارمه أملا

|                                                                                                    | Published 💊 Edit 🗄                 | • • • • • • • • • • • • • • • • • • • • |
|----------------------------------------------------------------------------------------------------|------------------------------------|-----------------------------------------|
| This is a graded discussion: 10 points possible                                                                                                    | due Feb 7 at 3:59pm                | <mark>مثال توض</mark>                   |
| Course Introductions                                                                                                    | 3                                  |                                         |
| Welcome to US History! This week's discussion is simply to introduce yours<br>following questions:                                                                                                    | self to class. Please answer the   |                                         |
| 1. What is your name? Do you have a nickname?                                                                                                    |                                    |                                         |
| 2. What is your favorite food?                                                                                                    |                                    |                                         |
| 3. What are your hobbies?                                                                                                    |                                    |                                         |
| In addition to answering the above questions, reply to 1 of your classmates before you can see anyone other replies.                                                                                    | s. Note you must post your answers |                                         |
| Search entries or author Unread () (†)                                                                                                    | ✓ Subscribe                        |                                         |
| ← Reply                                                                                                    |                                    |                                         |
| <ul> <li>Joe Rogers<br/>Jan 5, 2018</li> <li>1. My name is Joe. My nickname is Joey.</li> <li>2. My favorite food is sushi.</li> <li>3. My hobbies are video games, philosophy, and writing.</li> </ul> | :                                  |                                         |
| <ul> <li>Max Johnson<br/>Jan 5, 2018</li> <li>My name is Max. I don't have a nickname.</li> <li>My favorite food is tacos.</li> <li>My hobbies are reading, writing, and arithmetic.</li> </ul>         | :                                  |                                         |
|                                                                                                    |                                    |                                         |

| And a second                                | عدة الدراسية قم بادراج عنصر ( المناقشة ) ضمن الوحدة الدراسية المختارة :       | مناقشة حول الود               | نشاء ،              |
|---------------------------------------------|-------------------------------------------------------------------------------|-------------------------------|---------------------|
| عرض الثقم ( B ، تصدير محتوى المساق + الوحدة |                                                                               | الصفحة الرئيسية               | المسار              |
| : + 0                                       | الوحدة الأولى : مقدمة الى الشيكات [<br>[[ • الوحدة الأولى : مقدمة الى الشيكات | الإعلانات<br>المهام           | السؤول              |
| : 0                                         | العامية شيكك العاموب                                                          | المنافقات<br>الدرجات          | دی)<br>حة المعلومات |
| : 0                                         | )) 👔 مكونات شيكة العاسوب                                                      | الأشخاص<br>الصفحات            | المسافات            |
| : + ⊘                                       | الوحدة الثانية : أنواع شيئات الحاسوب                                          | الطفات<br>المذاهج             | التقريم التقريم     |
|                                             |                                                                               | التقع                         | المندوق الوارد      |
|                                             |                                                                               | الاختبارات                    | Commons             |
|                                             |                                                                               | المؤتمرات<br>الأعمال الجماعية | ?<br>تعليمات        |
|                                             |                                                                               | Attendance                    |                     |

| + 🗙 وحدات المساق: شبكات الحاسوب 👘        |                                                     |                                                                                                    |                                                                                                    | — ¢                                                                              |                                      |
|------------------------------------------|-----------------------------------------------------|----------------------------------------------------------------------------------------------------|----------------------------------------------------------------------------------------------------|----------------------------------------------------------------------------------|--------------------------------------|
| ← → ♂ ☆                                  | https://alqasimia.instructure.com/courses/1/modules | (.                                                                                                    | 80% … 🛛 🏠                                                                                                    | <u>↓</u> III\                                                                    | ▣ ≡                                  |
| →                                        |                                                     | دات تعطية                                                                                                    | Computer شبکات الحاسوب > وحد                                                                                                    |                                                                                  |                                      |
| عرض التقم ٢٠ تصدير معتوى المساق + الوحدة |                                                     |                                                                                                    |                                                                                                    | الصفحة الرئيسية                                                                  | لحساب (                              |
| : + 0                                    |                                                     |                                                                                                    | الوحدة الأولى : مقدمة الى المدمة الى المدمة الى ا<br>مدمن المدمة المدمة المدمة الى المدمة المدمة المدمة الى المدمة الى المدمة الى المدمة الى المدمة المدمة الى المدمة الى المدمة المدمة المدمة المدمة المدمة المدمة المدمة المدمة المدمة المدمة المدمة المدمة المدمة المدمة المدمة المدمة المدمة المدمة الم<br>المدمة المدمة المدمة المدمة المدمة المدمة المدمة المدمة المدمة المدمة المدمة المدمة المدمة المدمة المدمة المدمة المدمة المدمة المدمة المدمة المدمة المدمة المدمة المدمة المدمة المدمة المدمة المدمة المدمة المدمة المدمة المدمة المدمة المدمة المدمة الم<br>المدمة المدمة المدمة المدمة المدمة المدمة المدمة المدمة المدمة المدمة المدمة المدمة المدمة المدمة المدمة المدمة المدمة المدمة المدمة المدمة المدمة المدمة المدمة المدمة المدمة المدمة المدمة المدمة المدمة المدمة المدمة المدمة المدمة المدمة المدمة المدمة المدمة المدمة المدمة المدمة المدمة المدمة المدمة<br>مدمة المدمة المدمة المدمة المدمة المدمة المدمة المدمة المدمة المدمة المدمة المدمة المدمة المدمة المدمة المدمة المدمة المدمة المدمة المدمة المدمة المدمة المدمة الم<br>مدمة المدمة المدمة المدمة المدمة المدمة المدمة المدمة المدمة المدمة المدمة المدمة المدمة المدمة المدمة المدمة الم مدمة المدمة المدمة الم<br>مدمة المدمة المدمة المدمة المدمة المدمة المدمة المدمة المدمة المدمة المدمة المدمة المدمة المدمة المدمة المدمة الم |                                                                                  | )<br>المسؤول                         |
| : 0                                      | ك ×                                                 | إضافة عنصر إلى الوحدة الأولى ; مقدمة الى الشبك                                                                            | 🔡 تعريف شيكات الحاس                                                                                                    | الدرجات                                                                          | 63<br>لوحة المعلومات                 |
| ! ⊘                                      | نذة الأولى : حقنمة الى الشيكات                      | إضافة النهنة 🗸 إلى الوه                                                                                                   | 🔡 📄 مكونات شيكة الحاسر                                                                                                    |                                                                                  | السائك<br>السائك                     |
| : + 0                                    |                                                     | التم<br>التم<br>التم<br>عمون المي<br>عموان المي<br>عموان المي<br>الالفة الدارجي<br>السلفة البانية:<br>عمو منه مسافة بانية | <ul> <li>الرحدة الثانية : أثراع شيك</li> <li>الرحدة الثانية : أثراع شيك</li> </ul>                                                                                                    | الملقات<br>الشامع<br>الانتقارات<br>الرحمات<br>الأصل الجماعية<br>إطابات<br>إطابات | التغريم<br>مستنوري الوارد<br>Commons |
|                                          | (لغاء (سافة عصر                                     | ĥ                                                                                                    |                                                                                                    |                                                                                  |                                      |

| ا←<br>@ أتحكير محترى الساق + الوحلا                          | ، قم باختيار ( الموضوع الجديد) ، ومن ثم قم<br>ر أضافة عنصر                                                                             | عد اختيار عنصر المناقشة من القائمة .<br>ادخال عنوان المناقشة والضغط على ز<br>سيس                                                                                                    | ي Computer Ne شبكات العاسر<br>نيكات العاسر ( شبكات العاسر ) منهمة ا                                                                                                    | tworks 101 المستعدم الرئيسية<br>المستعدم الرئيسية<br>المسيم                                                    |                                                                      |
|--------------------------------------------------------------|----------------------------------------------------------------------------------------------------|----------------------------------------------------------------------------------------------------|----------------------------------------------------------------------------------------------------|----------------------------------------------------------------------------------------------------|----------------------------------------------------------------------|
|                                                              |                                                                                                    | ابناية عنسز إلى الوحدة الأولى : مقدمة الى الشيكات<br>ابتداية المذهقة<br>التركيم الموضوع قديرة بلارت به فرهند او است بوصوط عرض هذه الأولى : عقدة ال<br>التوضوع الموسوع<br>الم الموضوع : موضوع المذهقة : ) ممية شيكة العامرت؟<br>الم الموضوع : موضوع المذهقة : ) ممية شيكة العامرت؟ | <ul> <li>آن تعریف شبکت الد</li> <li>عونت شبکت الد</li> <li>الاحدة الشية : أمراع له</li> </ul>                                                                                                    | السائلات<br>الاسليات<br>الاسليات<br>الاسليات<br>الاعمل<br>الروميات<br>الاعمل المساعية<br>Attendance<br>(سائلات | سورن<br>اربه استریت<br>استریت<br>استری ارزر<br>استری ارزر<br>Commons |
| ا<                                                           | رم<br>لتنسيق محتويات المناقشة واضافة التع<br>الموضوع وعمل الإعدادت او تحديد علامة<br>قم باختيار <mark>عنوان المناقشة</mark> ومن الشاشة | م<br>وحداث تملية<br>تى الثيكات<br>تسوب<br>موب<br>• إ البية تيكة التاسوب؟<br>• إ البية تيكة التاسوب؟<br>• إ                                                                                                    | تبكات العاسوب > Computer Ne شبكات العاسوب > الوحدة الأولى : مقدمة ا<br>تريف شبكات الع<br>تريف شبكات الع<br>يومو ع المناقلية                                                                                                    | etworks 101 =<br>المنعة الرئيسية<br>الإعلانك<br>المناقشك<br>المناقشك<br>المنعاص<br>المناقض<br>المنامح          | الی الی الی الی الی الی الی الی الی الی                              |
|                                                              | بالضغط على تحرير                                                                                                    | بكك العلموب<br>منابعات العامرين > المناقشات > موضوع للمناقشة : اهمية شيكة                                                                                                    | الوحدة الثانية : أنواع ثابًا : أنواع ثابًا : أنواع ثلبًا : أنواع ثلبًا : أنواع ثلبًا : أنواع ثلبًا : أنواع ثلبًا : أنواع ثلبًا : أنواع ثلبًا : أنواع ثلبًا : أنواع ثلبًا : أنواع ثلبًا : أنواع ثلبًا : أنواع ثلبًا : أنواع ثلبًا : أنواع ثلبًا : أنواع ثلبًا : أنواع ثلبًا: أنواع ثلبًا : أنواع ثلبًا : أنواع ثلبًا : أنواع ثلبًا : أنواع ثلبًا: أنواع ثلبًا: أنواع ثلبًا: أنواع ثلبًا: أنواع ثلبًا: أنواع ثلبًا: أنواع ثلبًا: أنواع ثلبًا: أنواع ثلبًا: أنواع ثلبًا: أنواع ثلبًا: أنواع ثلبًا: أنواع ثلبًا: أنواع ثلبًا: أنواع ثلبًا: أنواع ثلبًا: أنواع ثلبًا: أنواع ثلبًا: أنواع ثلبًا: أنواع ثلبًا: أنواع ثلبًا: أنواع ثلبًا: أنواع أنواع ثلبًا: أنواع أنواع أنواع ثلبًا: أنواع أنواع أنو<br>منابعة أنواع أنواع أنواع أنواع أنواع أنواع أنواع أنواع أنواع أنواع أنواع أنواع أنواع أنواع أنواع أنواع أنواع أن<br>أنواع أنواع أنواع أنواع أنواع أنواع أنواع أنواع أنواع أنواع أنواع أنواع أنواع أنواع أنواع أنواع أنواع أنواع أن<br>أنواع أنواع أنواع أنواع أنواع أنواع أنواع أنواع أنواع أنواع أنواع أنواع أنواع أنواع أنواع أنواع أنواع أنواع أن<br>أنواع أنواع أنواع أنواع أنواع أنواع أنواع أنواع أنواع أنواع أنواع أنواع أنواع أنواع أنواع أنواع أنواع أنواع أن<br>أنواع أنواع أنواع أنواع أنواع أنواع أنواع أنواع أنواع أنواع أنواع أنواع أنواع أنواع أنواع أنواع أنواع أنواع أنوا<br>أنواع أنواع أنواع أنواع أنواع أنواع أنواع أنواع أنواع أنواع أنواع أنواع أنواع أنواع أنواع أنواع أنواع | التنتي<br>الاختيارات<br>الوحدات<br>الأصل الجباعية<br>الاصل الجباعية<br>إعدادات<br>علي مع                       | مىندوق الوارد<br>Commons<br>تىلىك<br>تىلىك                           |
| ) نشر (۲۰۰۰ تحریر) ::<br>16.38 میلود می 22<br>الولو می مشترک |                                                                                                    | موضوع للمنقشة : الهمية شبكة الحاسوب؟<br>مع الاقسام<br>المعت الرائنات او المؤلف<br>مرد<br>مرد<br>مرد<br>مرد<br>مرد<br>مرد<br>مرد<br>مرد                                                                                                    | المندة الرئيسية<br>الإعلانات<br>الميام<br>المناقبات<br>المنعاص<br>المنامي<br>المانامج                                                                                                    | تند<br>بر<br>بر<br>بر<br>بر<br>بر<br>بر<br>بر<br>بر<br>بر<br>بر<br>بر<br>بر<br>بر                              |                                                                      |

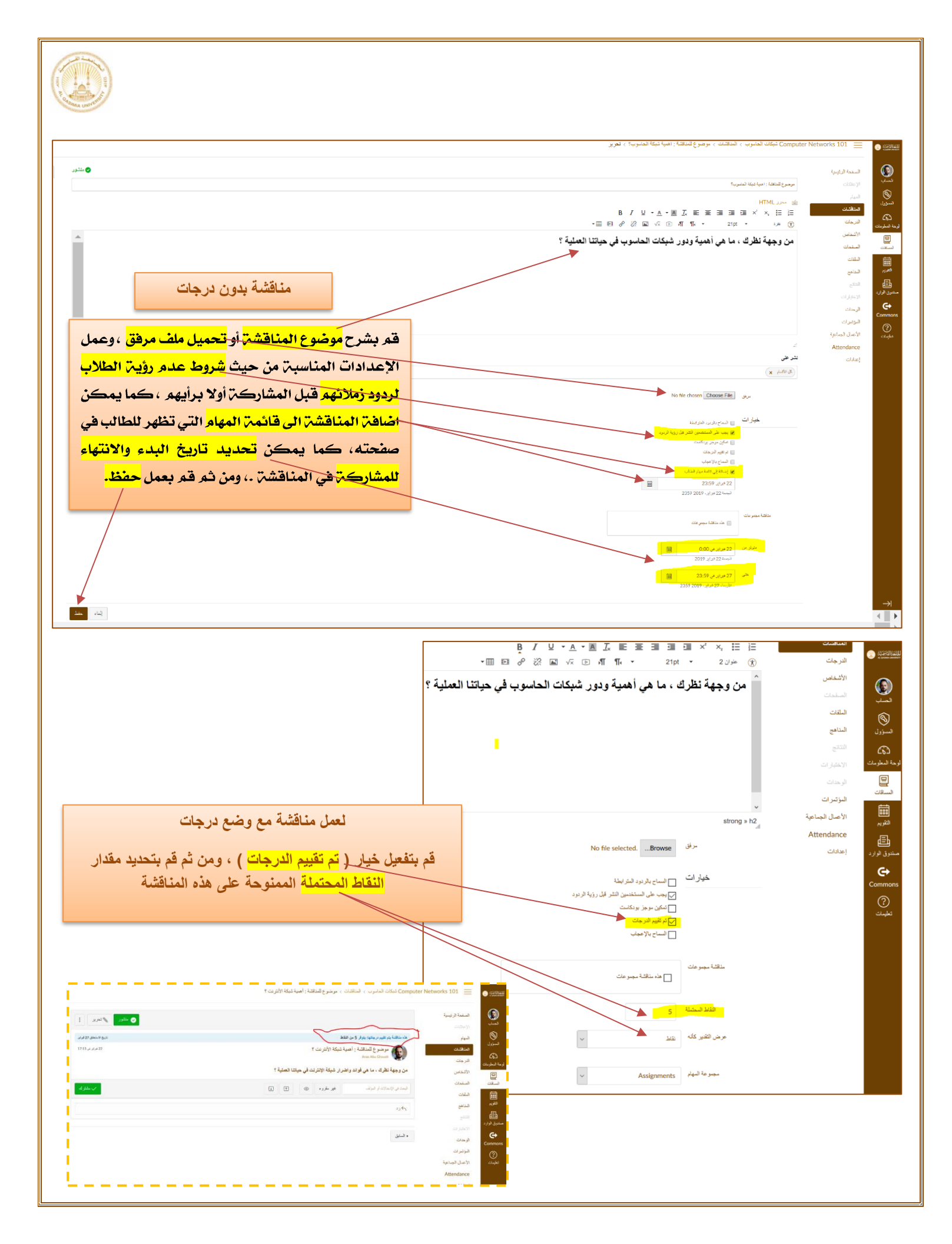

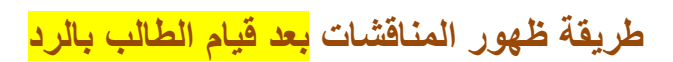

المناقشات بدون درجات:

| كاريخ قائمة المهابة 22 هز                                                                                                    |                                                                                                    | المهام                | (1) 452016200              |
|----------------------------------------------------------------------------------------------------|----------------------------------------------------------------------------------------------------|-----------------------|----------------------------|
| 22 خرابر نی 53.5<br>1                                                                                                    | موضوع للمناقشة : الهمية شبكة الحاسوب؟                                                                                                    | المناقشات             | A. Quitinea the receiption |
|                                                                                                    | Anas Abu Ghousn کا الاقسام<br>کل الاقسام                                                                                                    | الدرجات               |                            |
| لعملية ؟                                                                                                    | من وجهة نظرك ، ما هي أهمية ودور شبكات الحاسوب في حياتنا ا                                                                                                    | الأشخاص               | الحساب                     |
|                                                                                                    |                                                                                                    | الصفحات               | Ś                          |
| 🗸 مشتر ا                                                                                                    | البحث في الإنخالات أو المؤلف مجير مقروء ٢                                                                                                    | الملفات               | المسؤول                    |
|                                                                                                    |                                                                                                    | المذاهج               | C63<br>لوحة المعلومات      |
|                                                                                                    |                                                                                                    | النتائج<br>الاحترارات | P                          |
|                                                                                                    |                                                                                                    | الاخبارات             | المساقات                   |
|                                                                                                    | canvas                                                                                                    | المؤتمر ات            |                            |
|                                                                                                    | 17:08                                                                                                    | الأعمال الجماعية      | التقويم                    |
| لى كل جهاز منهم فكم طابعة سوف تشترى , فبالتأكيد سوف تشترى طابعات للكل او<br>ل طباعة مايريد و هذا بالتأكيد ايضا هدر في الوقت (بالإضافة ايضا الى ان ج هذا | 1 الأول أهمية للشبكات تخفيض في التكاليف والوقت : تخيل ان لديك عشرين جهاز كمبيوتر وتريد الطباعة عا<br>لمعظم الاجهزة وهنا سوف تضطر الحاجة لمن ليس عنده طابعه لاستخدام الأقراص الخارجية مثل السيديهات لعمل | Attendance            | للتل<br>مىندوق الوارد      |
|                                                                                                    | يساعدهلى انتشار اسرع للفيروسات) , لهذا                                                                                                    | إعدادات               | G                          |
| بها العديد من الاجهزة معا , وايضا التوفير فى الوقت فيستطيع موظف<br>سرع من النقل عن طريق وسائط التخزين الخارجية .                                        | جائت الشبكات بفضل الله تعالى بتخفيض في التكاليف بامكانية مشاركة الطابعة ويستخدم<br>في الدور الاول ارسال بيانات لزميله في الدور الثاني في وقت قليل وهذا بالتأكيد افضل وا                                 |                       | Commons                    |
| فيما بينهم وذلك باستخدام بعض البرامج مثل البريد الألكتروني و برام                                                                                       | 2الثاني أهمية للشبكات الاتصال : تساعد الشبكة الموظفين على سرعة وسهولة الاتصال                                                                                                    |                       | <b>?</b>                   |
| لمختلفة الحديثة .                                                                                                    | المحادثة سواء كانت المحادثة الكتابية او بالصوت والصورة وغير ذلك من وسائل الاتصال ال                                                                                                    |                       |                            |
| كن مدير الشبكة من التحكم في جميع الاجهزة والمستخدمين وموارد<br>, تطبيقات من خدمة المستخدمين في مشاركة موارد الشبكة وايضا                                | 3 أهمية للشبكات في مركزية الأدارة : اهم ميزة فى الشبكة هى مركزية الادارة وهى تمك الشبكة عن طريق السياف (السياف هم حماز ذو امكانيات ها دوب عالية بمكننا بما عليه من                                      |                       |                            |
| ل عام وفي مركزية الادارة ايضا فيستطيع مدير الشبكة اعطاء<br>ب عام وفي مركزية الادارة ايضا فيستطيع مدير الشبكة اعطاء                                      | التحكم بها) وايضا مسألة تأمين البيانات والمعلومات من المميزات المامة في الشبكة بشكل<br>الصلاحيات المستخدمين عاب ( الاحمنة ماتحماسات ما المميزات عالماته المامة في الشبكة بشكل                           |                       |                            |
| حسب حجبه توطيفته فقط وهدا يفلل بالتر الله تعانى للل خطر الأطابة                                                                                         | التفديات مستعدمين عمل ( الاجهار والمنطبيات والمعامات والمركبي الع) من عمل م<br>بالفيروسات التي قد تأتي بسبب سوء الاستخدام في كثير من الأحيان.                                                           |                       |                            |
| لا من تنزيلها على كل جهاز فيمكن تنزيل التطبيقات على السيرفر                                                                                             | أهمية للشبكات لمشاركة التطبيقات : من فوائد الشبكة امكانية مشاركة التطبيقات بدلا<br>الأسبية المراجع المكار الثانية المحاصلة من موائد المراجع المراجع التقاليلية المراجع التقاليلية المراجع التقاليل      |                       |                            |
| رنامج فقط يدخل بها كل البيانات وايضا يستعرض كل المعنومات اللي<br>جة لتنزيل البرنامج كاملا على كل جهاز.                                                  | الرئيسي فقط ويدون علية كل البيانات والمعلومات وعند جهار المستخدم واجهه بسيحه لنبر<br>على البرنامج التي يدخلها الأخرون بدون الحاجة لتنزيل البرنامج كاملا عنده وبهذا لم نعد بحاء                          |                       |                            |
| نر من طابعة يتم شراء طابعة واحدة تستطيع تخدم اكتر من مستخدم                                                                                             | مشاركة الاجهزة : واشهر متال على ذلك هو مشاركة الطابعات فبدلا من الحاجه لنتراء اكت<br>وايضا مشاركة وسائط التخزين وغير هذا من الأجهزة المختلفة.                                                           |                       |                            |
| وهذا يسمى file server وهو سيرفر مخصوص لسهولة تبادل الملفا                                                                                               | 5 أهمية للشبكات لمشاركة المعلومات : في الشبكة يمكن عمل سيرفر لمشاركة الملفات                                                                                                    |                       |                            |
| c.                                                                                                    | والمعلومات بين الاجهزة على الشبكة ويكون عليه برنامج حماية قوى لمنع انتشار الفيروسان                                                                                                    |                       |                            |
|                                                                                                    |                                                                                                    |                       |                            |
|                                                                                                    | <i>ب</i> رد                                                                                                    |                       | $\rightarrow$              |

| ات:<br>اقشة وكتابة الرد كما يلي :                                                                                                    | <b>ناقشات مع درج</b><br>م <mark>الطالب</mark> بفتح المن                                                                                                    | المن<br>يقو،                                                         |
|----------------------------------------------------------------------------------------------------|----------------------------------------------------------------------------------------------------|----------------------------------------------------------------------|
| Compute شبكات الحاسوب > المناقضات > موضوع للمناقضة : أهمية شبكة الأنترنت ؟                                                                                                    | er Networks 101 😑 👩                                                                                                    | A COMPANY AND A COMPANY                                              |
| المنافة بن يرد مع لينتذ : است عند من عند المنتز عند المنتز عند المنتز عند المنتز عند المنتز عند المنتز عند المنتز عند المنتز عند المنتز عند المنتز عند المنتز عند المنتز عند المنتز عند المنتز عند المنتز عند المنتز عند المنتز عند المنتز عند المنتز عند المنتز عند المنتز المنتز المنتز المنتي المنتز المنتز المنتز المنتز المنتز المنتز المنتز المنتز المنتز المنتز المنتز المنتز المنتز المنتز المنتز المنتز المنتز المنتز المنتز المنتز المنتز المنتز المنتز المنتز المنتز المنت المنتز المنت المنتز المنت المنتز المنتي المنتز المنتز المنتي المنتز المنتز المنتز المنتز المنتز المنتز المنتي المنتز المنتز المنتز المنتي المنتز المنتي المنتز المنتي المنتز المنتز المنتي المنتز المنتي المنتز المنتي المنتز المنتي المنتز المنتي المنتز المنتي المنتز المنتز المنتي المنتز المنتي المنتز المنتي المنتز المنتز المنتز المنتز المنتز المنتز المنتز المنتز المنتز المنتز المنتز المنتز المنتز المنتز المنتي المنتز المنتز المنتز المنتز المنتز المنتز المنتز المنتز المنتز المنتز المنتز المنتز المنتز المنتز المنتي المنتز المنتز المنتز المنتز ال<br>المنتز المنتز المنتز المنتز المنتز المنتز المنتز المنتز المنتز المنتز المنتز المنتز المنتي المنتز المنتز المنتز المنتز المنتز المنتز المنتز المنتز المنتز المنتز المنتز المنتز المنتز المنتز المنتز المنتز المنتز المنتز المنتز المنت المن | المنفحة الرئيسية الميلم<br>الميلم<br>وبت الدرجات<br>الاشخاص<br>المقات<br>المقات<br>المؤادد<br>الوادد<br>الوحدات<br>المؤاتسرات<br>الأوسل المياعية                                                                                                    | المسابر<br>المحالي التي<br>المحالي التي<br>محالي التي<br>المحالي الر |
| دى المدرس في قائمة المهام التي يجب القيام بها ( تقييم موضوع مناقشة )<br>الت<br>الت<br>الت<br>الت<br>الت<br>الت<br>الت<br>الت                                                                                                    | تظهر لا<br>عنیہ و<br>الوحة المعلوما<br>الوحة المعلوما<br>الوحة الوحة المعلوما<br>الوحة الوحة المعلوما<br>الوحة الوحة المعلوما<br>الوحة الوحة المعلوما<br>الوحة الوحة المعلوما<br>الوحة الوحة الوحة المعلوما<br>الوحة الوحة الوحة الوحة المعلوما<br>الوحة الوحة الوح |                                                                      |

ي موضوع الناقلة : اهوية ميهم، يعرب. 20 توقيع (Computer Networks 101 23:59 هندا و 23 هر اير في 23:59 يده مساق جنيز.

عرض الدرجات

التقريم لتوق الوارد Commoi تعليمات

| و متح الدرجات عليها وكتابة التعليق<br>((2009) 2) ( (2009) ( (2009                                                                                                    | يقوم المدرس بالضغط على موضوع المناقشة من قائمة المهم ليقوم <mark>بمراجعة الردوا.</mark><br>الخاص بالمدرس كما هو موضح فيما يلي :<br>(و) ((المعار)) ((المعال)) ((المعال)) ((المعال)) ((المعال)) (((المعال))) ((((((((((((((((((((((((((((((((((                                                                                                    |
|----------------------------------------------------------------------------------------------------|----------------------------------------------------------------------------------------------------|
| :<br>کنه میک<br>کنه میک | تظهر لدى الطالب في شاشة معلوماته<br>تقييم المدرس للمناقشة التي<br>سرك فيها وملاحظات المدرس<br>المدرس<br>المدرب<br>المدرب<br>المدرب<br>المدرب<br>المدرب<br>المدرب<br>المدرب<br>المدرس<br>المدرس<br>المع<br>المدرس<br>المدرس<br>الماس<br>الماس<br>المم<br>الماس<br>الم |